# 【オプション】 受注カレンダー 受注進行グラフ

## 統合生産管理システム CiPS FACTORY

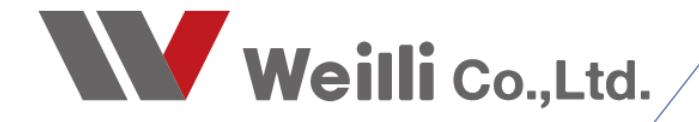

### 1 受注カレンダーとは

### 1. 受注カレンダーとは

カレンダー形式で、その月の受注金額を納期ベースで表示したものを、CiPSでは「受注カレンダー」と呼びます。

現在の受注額を対局的に見据えて、新しい仕事の納期判断を手助けします。

| 😵 受注 カレンダー Version 22.10.27   シップスファクトリ株 | 式会社                                                                                                    |                                                                                                    |                                                                                                    |                                                                                                    |                                                                                                    | - 0 ×            |
|------------------------------------------|----------------------------------------------------------------------------------------------------|----------------------------------------------------------------------------------------------------|----------------------------------------------------------------------------------------------------|----------------------------------------------------------------------------------------------------|----------------------------------------------------------------------------------------------------|------------------|
| 2022 10月 💌 💶                             | <b>&gt;</b>                                                                                                    |                                                                                                    |                                                                                                    | 基準日 (3) スケジュール納期 > 集計範囲                                                                                                    | (5) 全て表示 > 10 月度合計                                                                                                    | 54,782,132 🕸 🚔 🗙 |
| Β                                        | 月                                                                                                    | 火                                                                                                    | <b>水</b>                                                                                                    | 木                                                                                                    | 金                                                                                                    | ±                |
| 25                                       | 26         1,719,358           0001         7/3%           150,000           00011         7/5%           00015         7/5%           00036         #123-12           00036         #123-12           00036         #123-12           00036         #123-12           00036         #123-12           00036         #123-12           00036         #123-12           00036         #123-12           00036         #123-12           00036         #123-12           00036         #123-12           00036         #123-12           00037         #13-500           00038         #123-12           00038         #123-12           00038         #123-12           00038         #123-12           00125         #124-12           130,0000         \$ | 27 2,869,380<br>00001 7√3x <sup>0</sup> 807,500<br>00044 代わかったシ 721,880<br>00059 32 <sup>+</sup> 32 <sup>+</sup> -ス 150,000<br>00123 12 <sup>+</sup> 32 <sup>+</sup> 32 <sup>+</sup> 133,200<br>00133 12 <sup>+</sup> 37 <sup>+</sup> 32 <sup>+</sup> 900,000<br>00134 12 <sup>+</sup> 37 <sup>+</sup> 32 <sup>+</sup> 900,000 | 28 3,119,500<br>0002 7Åテマーシス 1,800,000<br>00017 7ű*2ゲョウ 275,000<br>00045 ケャ゙ベンチンキュ? 418,500<br>00198 メイト? 528,000                                                                                                    | $\begin{array}{c ccccccccccccccccccccccccccccccccccc$                                                                                                    | 30 3,205,600<br>0002 7ル579-ウス<br>00044 計かれごキン<br>00069 コンプレース<br>00083 シモテラ<br>280,000                                                                                                    | 1                |
| 2                                        | 3         2.386.410           0001 7432         100,000           00003 725*(~27594)~         102,000           00014 ^>2-1         200,000           00015 *\n'n'xix123         192,000           00078 *125*(4235*3)         344,410           00112 ?bhr229*(         150,000                                                                                                    | 4 2,282,080<br>00017(2☆2) 75,000<br>00044 オカヤマバンキン 256,080<br>00079 サンシをはキコをビョン 222,200<br>00108 オクサンタ 200,000<br>00131 デジッタトランス 800,000<br>00141 ታ2007>コン 500,000 ▼                                                                                                    | 5         3,196,100           0001 アイショク         60,000           00003 アンゲ (~ファクリッ-         2,300,000           00079 ザンタ とイエフクド (= ク)         111,100           00112 グかパンコクザ (         150,000           00150 ハビコクサ (* 275,000         00150 ハビコクサ (* 275,000                                                                         | 6 3,842,200<br>0003 アンディーファクトリー 3,000,000<br>00014 ヘンスート 200,000<br>00079 ザンタを(キュフト・コック<br>0002 ジスシティコック 202,200<br>0002 ジスシティコック 200,000<br>00141 ナスガフラ・コック 220,000                                       | 7         3.269.600           0001 7/93         789.200           00003 7/9*(~7x919)-         1.640,000           00010 ½/4/9*-         206,400           00013 30729**         400,000           00103 30729**         400,000                                                                                   | 8                |
| 9                                        | 10                                                                                                    | 11         3,162,864           0001 アグラコ         110,000           0003 アグラコ         110,000           0003 アグラコ         1,800,000           0003 アグラコ         1,800,000           0004 大がマパンギン         204,864           0004 大がマパンチン         350,000           0004 大ポン         40,000                                       | 12         2.272.200           0001 7/2a?         800.400           0001 7/2a?         120.000           00014 ^'/2a+         50.000           00037 3x7274*a?         300.000           00088 32/84*クニカル         350.000                                                                                                    | 13         2.662.000           0001 7ℓ32         300,000           0003 7/3*(-~>94)-         250,000           00037 3/x729*19         100,000           00088 5/3+70=700,000         00088 5/3+70=700,000 | 14         3,312,380           0003 アラ「ィーアクリッ         300,000           0004 おかマホンキン         256,080           00046 おムニラ         2,000,000           00076 オムニラ         2,000,000           00078 プラストテクニカンル         111,100           00182 アジストナウニカンル         170,000           01162 アジャヤキレコン         475,200 | 15               |
| 16                                       | 17         3.020.110           0001 アイショク         200,000           0004 ワックショクアック         300,000           0004 マックショクアック         300,000           0004 マックショクア・マック         1,724,810           0004 キルニク         200,000           00063 オクジャドセパタショ         25,800           00083 シクジャドセパタショ         25,800                                                                                                    | 18         3.052.528           00003 アンドィーファクトリー         300,000           00038 オステック         88.480           0004 オカナホンシン         153,448           0004 オカナホンシン         350,400           00083 シモデラ         350,000           00162 アンドマセイ23         160,000                                                              | 19         3.156.610           0003 アパティーアオリー         850,000           0011 カイルーサー         894,400           00037 コネマスキェク         200,000           00048 ポムラ         200,000           00083 シャモテラ         350,000           00162 アジャヤセイ27         540,000                                                                            | 20 3.007.440<br>0001 7(2a) 250,000<br>0003 7)オ'(-フックリー 1,800,000<br>0001 か(ルーサー 533,200<br>0005 か(ハ'ンジホコ) 233,240<br>0008 シンモテラ 140,000<br>0008 ジネチクニカンレ 51,000                                            | 21 2.391.210<br>0001 7/20 188,000 へ<br>0003 7/7 (-フックリー 500,000<br>0010 方(ルーデー 344,000<br>0008 ポムラ 200,000<br>0008 ジストラ 847,000<br>0008 ジストラ ちカル 170,000 マ                                                                                                    | 22               |
| 23                                       | 24         2.519.000           00010 かび・ザ・         172,000           00037 コルマスキ*         600.000           00045 ヤ*ハ*ハ*ノキンキ         600.000           00045 ヤ*ハ*ハ*ノキンキ         7172,000           00113 ケパーシャンキ*         200.000           00125 アチドイザシンa         200.000                                                                                                    | 25 3.142.000<br>00010 7グログ 2,460,000<br>00010 カイルーザー 516,000<br>00011 アカギコウギョウ 16,000<br>00112 かわいマコウザイ 150,000                                                                                                    | 26         1.944.000           0001 アション         849,000           0002 アポテワーズ         100,000           0001 アガギュン*         200,000           0003 ジカド・ビザジュ         88,000           0003 ジカド・ビザジュ         210,000           0011 多かけ・ビザジュ         80,000           0013 シケド・ジャン         210,000           0013 シイナウェナ・コ         200,000 | 27 2.653.400<br>0001 72/a? 1,133,800<br>0005 72/52 195,000<br>0001 754*32*1a2<br>00011 754*32*1a2<br>00012 755,800<br>00112 555*(452)a<br>150,000<br>00125 7574(452)a                                      | 28         1.996.000           0001 7/2a²         310.000           0002 74570-72         132.000           0001 7/54² 29* a²         4000           0003 305h* 1€752a         430.000           00083 シンモデラ         700.000           00113 54*22* a²         300.000                                            | 29               |
| 30                                       | 31 1.514.000<br>00002 745%7 3186,000<br>00002 745%7 37 748,000<br>00011 77#12941%7 280,000<br>00118 x41-7 300,000                                                                                                    | 1 1.578.000<br>000017行№2 500,000<br>000117行#12741a2 328,000<br>00125 7974/95%a 150,000<br>00128 344-2 800,000                                                                                                    | 2<br>00001 742a2<br>00063 7556* E4992a<br>480,000                                                                                                    | 3                                                                                                    | 4 760.000<br>0003 775'(-755)9- 800,000<br>00011 755'(255'a? 180,000                                                                                                    | 5                |
|                                          |                                                                                                    |                                                                                                    |                                                                                                    |                                                                                                    |                                                                                                    | 2022年10月28       |

| □<br>□表示 | 取  | 引先 00001 アイショウ  | )          |           |      |    | * x5 | シュール細 | 朔 20    | 22/10/07 |            |            | 集計範囲       | 囲 (5) 全て表  | 示      |    |
|----------|----|-----------------|------------|-----------|------|----|------|-------|---------|----------|------------|------------|------------|------------|--------|----|
|          | 順  | 製造番号            | 品番         | 品名        | 2¢at | 形態 | 受注数  | 製造数   | 確定単価    | 合計金額     | 仕掛日        | スケジュール納期   | 客先納期       | 受注日        | 入力者    |    |
| (2) 同一品  | 1  | 121000001310001 | BR56789-90 | センターブラケット |      |    | 30   | 30    | 1.200   | 36.000   | 2022/10/03 | 2022/10/07 | 2022/10/12 | 2022/05/16 | 0001山田 | 太郎 |
| (2)同一品   | 2  | 121000001320001 | BR56789-90 | センターブラケット |      |    | 21   | 21    | 1,200   | 25,200   | 2022/10/03 | 2022/10/07 | 2022/10/12 | 2022/05/16 | 0001山田 | 太郎 |
| (2) 同一品  | 3  | 121000001390001 | BR56789-90 | センターブラケット |      |    | 24   | 24    | 1,200   | 28,800   | 2022/10/03 | 2022/10/07 | 2022/10/12 | 2022/05/16 | 0001山田 | 太郎 |
| (2)同一品   | 4  | 121000001400001 | BR56789-90 | センターブラケット |      |    | 28   | 28    | 1,200   | 33,600   | 2022/10/03 | 2022/10/07 | 2022/10/12 | 2022/05/16 | 0001山田 | 太郎 |
| (2)同一品   | 5  | 121000001410001 | BR56789-90 | センターブラケット |      |    | 26   | 26    | 1,200   | 31,200   | 2022/10/03 | 2022/10/07 | 2022/10/12 | 2022/05/16 | 0001山田 | 太郎 |
| (4) 完了済  | 6  | 122000001950001 | aaaaa      | スプリング     |      |    | 80   | 80    | 1,500   | 120,000  | 2022/10/05 | 2022/10/07 | 2022/10/13 | 2022/10/05 | 0001山田 | 太郎 |
| (4) 完了済  | 7  | 121000001300001 | BR56789-90 | センターブラケット |      |    | 20   | 20    | 1,200   | 24,000   | 2022/10/03 | 2022/10/07 | 2022/10/12 | 2022/05/16 | 0001山田 | 太郎 |
| (4) 完了済  | 8  | 121000001330001 | BR56789-90 | センターブラケット |      |    | 23   | 23    | 1,200   | 27,600   | 2022/10/03 | 2022/10/07 | 2022/10/12 | 2022/05/16 | 0001山田 | 太郎 |
| (4) 完了済  | 9  | 121000001360001 | BR56789-90 | センターブラケット |      |    | 16   | 16    | 1,200   | 19,200   | 2022/10/03 | 2022/10/07 | 2022/10/12 | 2022/05/16 | 0001山田 | 太郎 |
| (4) 完了済  | 10 | 121000001370001 | BR56789-90 | センターブラケット |      |    | 28   | 28    | 1,200   | 33,600   | 2022/10/03 | 2022/10/07 | 2022/10/12 | 2022/05/16 | 0001山田 | 太郎 |
| (4) 完了済  | 11 | 120000000310001 | R-500      | 光電スイッチ    | 新図   |    | 1    | 1     | 420,000 | 420,000  | 2022/10/03 | 2022/10/07 | 2022/10/12 | 2021/10/02 | 0001山田 | 太郎 |
|          |    |                 |            |           |      |    |      |       |         |          |            |            |            |            |        |    |
|          |    |                 |            |           |      |    |      |       |         |          |            |            |            |            |        |    |
|          |    |                 |            |           |      |    |      |       |         |          |            |            |            |            |        |    |
|          |    |                 |            |           |      |    |      |       |         |          |            |            |            |            |        |    |
|          |    |                 |            |           |      |    |      |       |         |          |            |            |            |            |        |    |
|          |    |                 |            |           |      |    |      |       |         |          |            |            |            |            |        |    |
|          |    |                 |            |           |      |    |      |       |         |          |            |            |            |            |        |    |
|          |    |                 |            |           |      |    |      |       |         |          |            |            |            |            |        |    |
|          |    |                 |            |           |      |    |      |       |         |          |            |            |            |            |        |    |
|          |    |                 |            |           |      |    |      |       |         |          |            |            |            |            |        |    |
|          |    |                 |            |           |      |    |      |       |         |          |            |            |            |            |        |    |

### 2. 集計方法

2-1. 基準日の設定 画面上部の「基準日」にて、「受注日」「仕掛日」「スケジュール納期」「客先納期」から 選択できます。

| 💱 受注カレン | /ダー Version 22.10.27   シップスファクトリ株: | 式会社                                                                                                    |                                                                               |                                                                                                    |                                                                                       |                                                                                                    |                                                                              |                                                                                                    |                                                                     |                                                                                                    |                                                                       | - 0 ×              |
|---------|------------------------------------|----------------------------------------------------------------------------------------------------|-------------------------------------------------------------------------------|----------------------------------------------------------------------------------------------------|---------------------------------------------------------------------------------------|----------------------------------------------------------------------------------------------------|------------------------------------------------------------------------------|----------------------------------------------------------------------------------------------------|---------------------------------------------------------------------|----------------------------------------------------------------------------------------------------|-----------------------------------------------------------------------|--------------------|
| 2022    | 10月 🗲 💶                            | ¥                                                                                                    |                                                                               |                                                                                                    |                                                                                       |                                                                                                    |                                                                              | 基準日<br>(3) スケジ<br>(1) 受注                                                                                     | <u>3-6納期</u> ▼ 集計範囲                                                 | (5) 全て表示                                                                                                    | ∨ 10 月度合計                                                             | 54,782,132 iki 🚔 🗙 |
|         | Β                                  | 月                                                                                                    | 1                                                                             | 火                                                                                                    | (                                                                                     | ,                                                                                                    | *                                                                            | <ul> <li>(2) 仕掛</li> <li>(3) スケジ</li> </ul>                                                                  | 日<br>3新新期                                                           | 1                                                                                                    | È                                                                     | ±                  |
| 25      |                                    | 26<br>0001 7イショク<br>00011 7カギョク<br>00036 オオステッコク<br>00045 ヤヘットンチンキコク<br>00045 ヤヘットンチンキコク<br>00069 コン・マレース                         | 1,719,358<br>150,000<br>50,000<br>97,768<br>191,590<br>500,000                | 27<br>00001 745a9<br>00044 4thtrn*545<br>00069 35°40-2<br>00123 53-1974<br>00133 195°a95x9                                                                                            | 2,869,380<br>897,500<br>721,680<br>150,000<br>133,200<br>900,000                      | 28<br>00002 78979-92<br>00011 7841394132<br>00045 th161/342432<br>00198 x41-9                                                                                                    | 3,119,500<br>1,900,000<br>275,000<br>416,500<br>528,000                      | 29<br>(4) 客先<br>00005 アンチェ<br>00010 かんんーザー<br>00011 アカギ・コウギ<br>00038 オノノギ・ラッジ<br>00125 フチヤセイサジ               | 前期<br>18,000<br>- 300,000<br>ョウ 308,000<br>9 60,000<br>ht 1,122,000 | 30<br>00002 7%575-52<br>00044 オカヤマハ*ンキン<br>00069 コン*マレース<br>00083 シモテラ                                        | 3,205,600<br>1,980,000<br>485,600<br>500,000<br>280,000               | 1                  |
| 2       |                                    | 00125 フチヤ೬(サクショ<br>3<br>00001 アイショ?<br>00003 アンディーファクトリー<br>00014 ベンコート<br>00045 ヤベバンテレキュ?<br>00079 サンタ೬(+ュ?ザit<br>00112 クカルマュ?ザイ | 130,000<br>2,386,410<br>1,200,000<br>200,000<br>192,000<br>344,410<br>150,000 | <ul> <li>v 00143 比がら行うコショ</li> <li>4</li> <li>00001 74ショク</li> <li>00044 北がマハンキン</li> <li>00059 サンタセイヨンチョク</li> <li>00103 スクたか</li> <li>00131 スクたか</li> <li>00131 オンサクティンク</li> </ul> | 231,000<br>2,282,080<br>75,000<br>256,080<br>222,200<br>200,000<br>800,000<br>500,000 | <ul> <li>5</li> <li>00001 745a9</li> <li>00003 775*4-79549</li> <li>00003 775*44294*a</li> <li>00112 9564295*4</li> <li>00112 9564295*4</li> <li>00141 478775529</li> <li>00150 №2394*a9</li> <li>00150 №2394*a9</li> </ul> | 3,196,100<br>60,000<br>2,300,000<br>111,100<br>150,000<br>275,000<br>300,000 | 00143 Eh*97935<br>6<br>00003 777*7~77<br>00014 4*23~F<br>00079 97/97475<br>00082 974575-35<br>00141 77875-35 | ■         90,000           3,842,200                                | <b>7</b><br>00001 アイショウ<br>00003 アンディーファクトリー<br>00010 カイルーデー<br>00014 ペンコート<br>00037 コバマコウキ ヨウ<br>00100 スクアング | 3,269,600<br>799,200 ×<br>1,640,000<br>206,400<br>130,000<br>40,000 × | 8                  |

2-2. 集計範囲の設定

集計の範囲を「(1) 未手配分」「(2) 製造未完了分」「(3) 全ての注残」「(4) 全て表示」から 選択できます。

| w : | 受注 カレンター Version 22.10.27   シップスファクトリ株式 | (会社                |           |                                     |           |                                 |           |                    |         |             |                                                |           | - D X              |
|-----|-----------------------------------------|--------------------|-----------|-------------------------------------|-----------|---------------------------------|-----------|--------------------|---------|-------------|------------------------------------------------|-----------|--------------------|
| 2   | 2022 10月 🗾 🔳                            | Þ.                 |           |                                     |           |                                 |           | 薹潭日 (3) スケジュール納    | 4) v    | <b>朱計範囲</b> | (5) 全て表示<br>(1) 未手配分                           | 10 月度合計   | 54,782,132 ike 🚔 🗙 |
|     | в                                       | 月                  |           | ķ                                   | (         | オ                               | <         | 木                  |         |             | <ul><li>(2) 製造未完了分</li><li>(3) 全ての注残</li></ul> |           | ±                  |
|     | 25                                      | 26                 | 1,719,358 | 27                                  | 2,869,380 | 28                              | 3,119,500 | 29                 | 1.898.  | 00          | (5) 全て表示                                       | 205,600   | 1                  |
|     |                                         | 00001 7イショウ        | 150,000   | <ul> <li>00001 7イショウ</li> </ul>     | 697,500   | ▲ 00002 7%779-7%                | 1,900,000 | 00005 77fr         | 18      | ,000        | 00002 71/7マワークス                                | 1,960,000 |                    |
|     |                                         | 00011 7かキョウキョウ     | 50,000    | 00044 オカヤマハシンキン                     | 721,680   | 00011 754'394'39                | 275,000   | 00010 カインルーサー      | 300     | ,000        | 00044 オカヤマバシキン                                 | 465,600   |                    |
|     |                                         | 00036 オオステッコウ      | 97,768    | 00069 コシ マレース                       | 150,000   | 00045 やいくかくンキンキコウ               | 416,500   | 00011 7かギコウギョウ     | 308     | ,000        | パーパア ぐに 69000                                  | 500,000   |                    |
|     |                                         | 00045 やペパンキンキ39    | 191,590   | 00123 Fa-hUP&                       | 133,200   | 00198 MP7                       | 528,000   | 00039 オノノキ・テック     | 60      | ,000        | 00083 シモテラ                                     | 280,000   |                    |
|     |                                         | 00069 コジマルース       | 500,000   | 00133 トウン ョウテック                     | 900,000   |                                 |           | 00125 2578249528   | 1,122   | ,000        |                                                |           |                    |
|     |                                         | 00125 25467923     | 130,000   | <ul> <li>00143 Eb*37933a</li> </ul> | 231,000   | ~                               |           | 00143 とか「シテクコショ    | 90      | ,000        |                                                |           |                    |
|     | 2                                       | 3                  | 2,386,410 | 4                                   | 2,282,080 | 5                               | 3,196,100 | 6                  | 3,842,2 | 200         | 7                                              | 3,269,600 | 8                  |
|     |                                         | 00001 7イショウ        | 100,000   | ▲ 00001 749a9                       | 75,000    | <ul> <li>00001 749a9</li> </ul> | 60,000    | 00003 アンディーファクトリー  | 3,000   | ,000        | 00001 74939                                    | 799,200 ^ |                    |
|     |                                         | 00003 アンディーファクトリー  | 1,200,000 | 00044 オカヤマハ・ンキン                     | 256,080   | 00003 アンティーファクトリー               | 2,300,000 | 00014 ペンコート        | 200     | .000        | 00003 アンディーフォクトリー                              | 1,640,000 |                    |
|     |                                         | 00014 NOR-F        | 200,000   | 00079 サンタセイキコウキィョウ                  | 222,200   | 00079 \$2926(\$30\$*'at         | 111,100   | 00079 ザンタセイキコウキ・ョウ | 222     | ,200        | 00010 カインレーザニー                                 | 206,400   |                    |
|     |                                         | 00045 かいりょうキンキンタ   | 192,000   | 00100 3,9700                        | 200,000   | 00112 95%739914                 | 150,000   | 00082 37455-37     | 200     | ,000        | 00014 ^°)a-h                                   | 130,000   |                    |
|     |                                         | 00079 サンタセイキョウキ°m? | 344,410   | 00131 デッジタルトランス                     | 800,000   | 00141 +77775-37                 | 275,000   | 00141 77777739     | 220     | .000        | 00037 JA7394°m9                                | 40,000    |                    |
|     |                                         | 00112 9bh7399''    | 150,000   | <ul> <li>00141 ナツカワテッコウ</li> </ul>  | 500,000   | ✓ 00150 //E/コウキ'ョウ              | 300,000   |                    |         |             | 00100 スクアロウ                                    | 400,000 🗸 |                    |

- (1) 未手配分 … 未手配のオーダーのみ
- (2) 製造未完了分 … 未手配、製造中オーダー
- (3) 全ての注残 … 未手配、製造中、納品待オーダー
- (4) 全て表示 … 未手配、製造中、納品待、完了済オーダー

### 3. 受注詳細および納期変更

日単位で表示されている明細をダブルクリックすると、受注詳細画面が開きます。

| ያ 受注 カレンダー Vers | sion 22.10.27   シップスファクトリキョ | 4会社                                                                                                    |                                                                               |                                                                               |                                                                      |                                                                        |                                                                                                    |                                                                                   |                                                                                                    |                     |                                                                   |                                                         |                                                                                  |                                            |                                                                        |            | - 0        | ×          |            |              |              |            |
|-----------------|-----------------------------|----------------------------------------------------------------------------------------------------|-------------------------------------------------------------------------------|-------------------------------------------------------------------------------|----------------------------------------------------------------------|------------------------------------------------------------------------|----------------------------------------------------------------------------------------------------|-----------------------------------------------------------------------------------|----------------------------------------------------------------------------------------------------|---------------------|-------------------------------------------------------------------|---------------------------------------------------------|----------------------------------------------------------------------------------|--------------------------------------------|------------------------------------------------------------------------|------------|------------|------------|------------|--------------|--------------|------------|
| 2022 10         | 月 🧲 🖣 🔳                     | (b) -                                                                                                    |                                                                               |                                                                               |                                                                      |                                                                        |                                                                                                    |                                                                                   | 整準日 (3) 25ジ                                                                                          | 2-5納期               | v #                                                               | (5)                                                     | 全て表示                                                                             | ✓ 10 F                                     | 度合計                                                                    | 54,782,132 | RE 🔒       | ×          |            |              |              |            |
|                 | B                           | 月                                                                                                    | ]                                                                             |                                                                               | 火                                                                    |                                                                        |                                                                                                    | 水                                                                                 |                                                                                                    | 木                   |                                                                   |                                                         |                                                                                  | 金                                          |                                                                        |            | ±          |            |            |              |              |            |
| 25              |                             | 26<br>00001 7/542<br>00011 7541294142<br>00036 #872527<br>00045 th1111040422<br>00089 20178-7<br>00125 799tc/9954     | 1,719,358<br>150,000<br>50,000<br>97,768<br>191,590<br>500,000<br>130,000     | 27<br>00001 74<br>00044 4th<br>00069 35<br>00123 73<br>00133 17<br>00143 1th  | 2,869<br>ha?<br>http://20<br>iter.x<br>H974<br>pi:g03x9<br>99920a    | 380<br>397,500<br>721,890<br>150,000<br>133,200<br>300,000<br>231,000  | * 00002 7/4979-93<br>00011 7/4/294/a9<br>00045 tv/n/24/42<br>00198 A/H9                                                                                                    | 3.119.500<br>1,900,000<br>275,000<br>416,500<br>528,000                           | 29<br>00005 7.7%<br>00010 57.4%<br>00011 754°274°<br>00039 47.7%<br>00125 2756/893<br>00148 55°27523 | 1.3<br>a2<br>b      | 898,00<br>18,00<br>300,00<br>308,00<br>60,00<br>1,122,00<br>90,00 | 0 30<br>00 000<br>00 000<br>00 000<br>00 000<br>00 000  | )<br>102 7月77-73<br>144 村が31104<br>183 コン・3-3<br>183 シモテラ                        | 3.205                                      | 600<br>160,000<br>185,600<br>100,000<br>180,000                        | 1          |            |            |            |              |              |            |
| 2               |                             | 3<br>00001 74549<br>00003 75517-75599-<br>00014 1152-h<br>00045 h11115967439<br>00078 955674395145<br>00112 596739517 | 2.386.410<br>100.000<br>1.200.000<br>200.000<br>192.000<br>344.410<br>150.000 | 4<br>00001 74<br>00044 8th<br>00079 85<br>00100 25<br>00131 9'3<br>v 00141 95 | 2.285<br>ia?<br>iai'.i4:<br>95(4204'a?<br>ic0<br>i'941-5:0<br>i07-20 | 2,080<br>75,000<br>258,080<br>222,200<br>200,000<br>200,000<br>500,000 | 5     00001 7-ℓ/34 <sup>0</sup> 00003 7-β <sup>2</sup> 4-2p <sup>3</sup> /4     00003 7-β <sup>2</sup> 4-2p <sup>3/2</sup> 00003 7-β <sup>2</sup> 4-2p <sup>3/2</sup> 00112 200×220 <sup>3/2</sup> 4     00112 200×220 <sup>3/2</sup> 4     00110 Λ€/2294 <sup>2</sup> 4 <sup>0</sup> | 3.196.100<br>€0.000<br>~ 2.300.000<br>a? 111.100<br>150.000<br>275.000<br>300.000 | 6<br>00003 729*(~?)<br>00014 4*29-1<br>00079 \$2,916(43)<br>00002 52839-32<br>00141 72979-32         | 3 .<br>外少-<br>04"a0 | 842.20<br>3.000.00<br>200.00<br>222.21<br>200.00<br>220.00        |                                                         | 01 74%20<br>03 729°4~77<br>110 5404~9°-<br>114 4°22+<br>137 247294°3<br>00 20729 | 3,269<br>99- 1,6<br>2                      | 40,000<br>140,000<br>106,400<br>30,000<br>40,000<br>40,000<br>00,000 ~ | 8          |            |            |            |              |              |            |
| 9               |                             | 10                                                                                                    |                                                                               | 11<br>00001 74<br>0003 75<br>00037 34<br>00044 ##<br>00045 #4                 | 3.163<br>ha9<br>F'4-2x29y- 1,<br>t294'a9<br>rm'342<br>m'34329        | 2.864<br>110.000<br>800.000<br>160.000<br>204.864<br>350.000           | 12<br>* 00001 7パルク<br>00011 7カデュウデョウ<br>00014 ペン2-ト<br>00003 シモテラ                                                                                                    | 2.272.200<br>800.400<br>120.000<br>50.000<br>300.000<br>350.000                   | 13<br>* 00001 74/20<br>00003 7/7*/~??<br>00037 1/7274*3<br>00048 オムンラ<br>00083 シモテラ                  | 2.<br>/////<br>?    | 662.00<br>300.01<br>250.01<br>100.01<br>1,000.01<br>700.01        | 10 14<br>00 000<br>00 000<br>00 000<br>00 000<br>00 000 | 4<br>103 アンディーファ<br>144 村かついつキ<br>146 村にう<br>178 ギンタセパコ<br>188 ジステムテク            | 3.312<br>ゲワー 3<br>ン 2.0<br>ウギンク 1<br>ニカル 1 | 380<br>00,000<br>56,000<br>100,000<br>11,100<br>70,000                 | 15         |            |            |            |              |              |            |
| 16              |                             | 17<br>00001 74%a2<br>00040 25723281a2                                                                                 | 3.020.110<br>200.000<br>300.000                                               | 18<br>0000<br>0003                                                            | * 受注評細<br>E 選択行の期日                                                   | 変更                                                                     | 🚔 選択行の印刷                                                                                                    | 📧 選択行の                                                                            | csv出力│Ģ                                                                                              | 表示項                 | 目設定                                                               | □ <b>∂</b> ±ì                                           | 選択 🖂                                                                             | 全解除(                                       | ੍ਰ 左スクロール                                                              | (B) 🔷 右2개  | n-⊮(N)     |            |            | -            | ☐ [F12       | ×<br>3 閉じる |
|                 |                             |                                                                                                    |                                                                               |                                                                               | <b>P</b>                                                             |                                                                        |                                                                                                    |                                                                                   |                                                                                                    |                     |                                                                   |                                                         |                                                                                  |                                            | 0. (40. (07.                                                           | _          |            | 45-1.45    |            | _            |              |            |
|                 |                             |                                                                                                    |                                                                               |                                                                               | 図面表示                                                                 | 48.2                                                                   | 156: 00001749a.                                                                                                    |                                                                                   |                                                                                                    |                     |                                                                   | * 19                                                    | 9.7.1043                                                                         | <b>399</b> 20.                             | 227 107 07                                                             |            |            | 来可肥        | # [0) 主 しか | tak.         |              |            |
|                 |                             |                                                                                                    |                                                                               |                                                                               | ステータス                                                                | jijā                                                                   | 製造番号                                                                                                    | 品番                                                                                | 品名                                                                                                   | C\$\$5              | 形態                                                                | 受注数                                                     | 製造数                                                                              | 確定単価                                       | 合計金額                                                                   | 仕掛日        | スケジュール納期   | 客先納期       | 受注日        | 入力者          |              |            |
|                 |                             |                                                                                                    |                                                                               |                                                                               | (2) 同→등                                                              | 1 1                                                                    | 121000001310001                                                                                                    | BR56789-90                                                                        | センターブラケット                                                                                            |                     |                                                                   | 30                                                      | 30                                                                               | 1,200                                      | 36,000                                                                 | 2022/10/03 | 2022/10/07 | 2022/10/12 | 2022/05/16 | 0001山田       | 太郎           |            |
|                 |                             |                                                                                                    |                                                                               |                                                                               | (2) 同一급                                                              | 2 1                                                                    | 121000001320001                                                                                                    | BR56789-90                                                                        | センターブラケット                                                                                            |                     |                                                                   | 21                                                      | 21                                                                               | 1,200                                      | 25,200                                                                 | 2022/10/03 | 2022/10/07 | 2022/10/12 | 2022/05/16 | 0001山田       | 太郎           |            |
|                 |                             |                                                                                                    |                                                                               |                                                                               | (2) 同一급                                                              | 3 1                                                                    | 121000001390001                                                                                                    | BR56789-90                                                                        | センターブラケット                                                                                            |                     |                                                                   | 24                                                      | 24                                                                               | 1,200                                      | 28,800                                                                 | 2022/10/03 | 2022/10/07 | 2022/10/12 | 2022/05/16 | 0001山田       | 太郎           |            |
|                 |                             |                                                                                                    |                                                                               |                                                                               | (2) 同一品                                                              | 4 1                                                                    | 121000001400001                                                                                                    | BR56789-90                                                                        | センターブラケット                                                                                            |                     |                                                                   | 28                                                      | 28                                                                               | 1,200                                      | 33,600                                                                 | 2022/10/03 | 2022/10/07 | 2022/10/12 | 2022/05/16 | 0001山田       | 太郎           |            |
|                 |                             |                                                                                                    |                                                                               |                                                                               | (2) 同一급                                                              | 5 1                                                                    | 121000001410001                                                                                                    | BR56789-90                                                                        | センターブラケット                                                                                            |                     |                                                                   | 26                                                      | 26                                                                               | 1,200                                      | 31,200                                                                 | 2022/10/03 | 2022/10/07 | 2022/10/12 | 2022/05/16 | 0001山田       | 太郎           | _          |
|                 |                             |                                                                                                    |                                                                               |                                                                               | 🥑 (4) 完了淨                                                            | 6 1                                                                    | 122000001950001                                                                                                    | 66666                                                                             | スプリング                                                                                                |                     |                                                                   | 80                                                      | 80                                                                               | 1,500                                      | 120,000                                                                | 2022/10/05 | 2022/10/07 | 2022/10/18 | 2022/10/05 | 0001山田       | 太郎           | _          |
|                 |                             |                                                                                                    |                                                                               |                                                                               | (4) 完了淨                                                              | 71                                                                     | 121000001300001                                                                                                    | BR56789-90                                                                        | センターブラケット                                                                                            |                     |                                                                   | 20                                                      | 20                                                                               | 1,200                                      | 24,000                                                                 | 2022/10/08 | 2022/10/07 | 2022/10/12 | 2022/05/16 | 0001山田       | 太郎           | _          |
|                 |                             |                                                                                                    |                                                                               |                                                                               | (4) 完了湯                                                              | 8                                                                      | 121000001330001                                                                                                    | BR56789-90                                                                        | センターフラケット                                                                                            |                     |                                                                   | 23                                                      | 23                                                                               | 1,200                                      | 27,600                                                                 | 2022/10/03 | 2022/10/07 | 2022/10/12 | 2022/05/16 | 0001 山田      | 太郎           | _          |
|                 |                             |                                                                                                    |                                                                               |                                                                               | (4) 元 / 注                                                            | 1 9                                                                    | 121000001360001                                                                                                    | BR55789-90                                                                        | センターフラグット                                                                                            |                     |                                                                   | 16                                                      | 16                                                                               | 1,200                                      | 19,200                                                                 | 2022/10/03 | 2022/10/07 | 2022/10/12 | 2022/05/16 | 0001         | 水.B5<br>+ 47 | _          |
|                 |                             |                                                                                                    |                                                                               |                                                                               | (4) 元 5 浮                                                            | r 10 1                                                                 | 121000001370001                                                                                                    | BR00789-90                                                                        | センダーノフリット                                                                                            | 26170               |                                                                   | 28                                                      | 28                                                                               | 1,200                                      | 420,000                                                                | 2022/10/08 | 2022/10/07 | 2022/10/12 | 2022/05/16 |              | 八.BD<br>大.BD | _          |
|                 |                             |                                                                                                    |                                                                               |                                                                               | <b>⊘</b> (4) π 1 3                                                   | r 11 - 1                                                               | 120000000310001                                                                                                    | R-000                                                                             | 701电人197                                                                                             | क्रमाल              |                                                                   |                                                         | 1                                                                                | 420,000                                    | 420,000                                                                | 2022/10/08 | 2022/10/07 | 2022/10/12 | 2021/10/02 | 0001 [[]][[] | V/BD         |            |
|                 |                             |                                                                                                    |                                                                               |                                                                               |                                                                      |                                                                        |                                                                                                    |                                                                                   |                                                                                                    |                     |                                                                   |                                                         |                                                                                  |                                            |                                                                        |            |            |            |            |              |              | -          |
|                 |                             |                                                                                                    |                                                                               |                                                                               |                                                                      |                                                                        |                                                                                                    |                                                                                   |                                                                                                    |                     |                                                                   |                                                         |                                                                                  |                                            |                                                                        |            |            |            |            |              |              | -          |
|                 |                             |                                                                                                    |                                                                               |                                                                               |                                                                      |                                                                        |                                                                                                    |                                                                                   |                                                                                                    |                     |                                                                   |                                                         |                                                                                  |                                            |                                                                        |            |            |            |            |              |              |            |
|                 |                             |                                                                                                    |                                                                               |                                                                               |                                                                      |                                                                        |                                                                                                    |                                                                                   |                                                                                                    |                     |                                                                   |                                                         |                                                                                  |                                            |                                                                        |            |            |            |            |              |              |            |
|                 |                             |                                                                                                    |                                                                               |                                                                               |                                                                      |                                                                        |                                                                                                    |                                                                                   |                                                                                                    |                     |                                                                   |                                                         |                                                                                  |                                            |                                                                        |            |            |            |            |              |              |            |
|                 |                             |                                                                                                    |                                                                               |                                                                               |                                                                      |                                                                        |                                                                                                    |                                                                                   |                                                                                                    |                     |                                                                   |                                                         |                                                                                  |                                            |                                                                        |            |            |            |            |              |              |            |
|                 |                             |                                                                                                    |                                                                               |                                                                               |                                                                      |                                                                        |                                                                                                    |                                                                                   |                                                                                                    |                     |                                                                   |                                                         |                                                                                  |                                            |                                                                        |            |            |            |            |              |              |            |
|                 |                             |                                                                                                    |                                                                               |                                                                               |                                                                      |                                                                        |                                                                                                    |                                                                                   |                                                                                                    |                     |                                                                   |                                                         |                                                                                  |                                            |                                                                        |            |            |            |            |              |              | -          |
|                 |                             |                                                                                                    |                                                                               |                                                                               |                                                                      |                                                                        |                                                                                                    |                                                                                   |                                                                                                    |                     |                                                                   |                                                         |                                                                                  |                                            |                                                                        |            |            |            |            |              |              | _          |
|                 |                             |                                                                                                    |                                                                               |                                                                               |                                                                      |                                                                        |                                                                                                    |                                                                                   |                                                                                                    |                     |                                                                   |                                                         |                                                                                  |                                            |                                                                        |            |            |            |            |              |              | -          |
|                 |                             |                                                                                                    |                                                                               |                                                                               |                                                                      |                                                                        |                                                                                                    |                                                                                   |                                                                                                    |                     |                                                                   |                                                         |                                                                                  |                                            |                                                                        |            |            |            |            |              |              |            |
|                 |                             |                                                                                                    |                                                                               |                                                                               |                                                                      |                                                                        |                                                                                                    |                                                                                   |                                                                                                    |                     |                                                                   |                                                         |                                                                                  |                                            |                                                                        |            |            |            |            |              |              |            |
|                 |                             |                                                                                                    |                                                                               | 該                                                                             | 当件数 = 11/全                                                           | 受注金                                                                    | 額 = 799,200 ※ 行                                                                                                    | をダブルクリック                                                                          | でオーダー画面を開                                                                                            | きます。                |                                                                   |                                                         |                                                                                  |                                            |                                                                        |            |            |            |            |              |              |            |

受注単位の図面を表示できます。

| 受注詳細<br>選択行の期日者 | E     | 🚔 選択行の印刷           | 冨) 選択行の    | csv出力   🤝 | 表示項     | 间日設定 | :   🗔 全道    | 訳二全    | 解除     | <₽ 左スクロール | (B) 📄 右29  | n-#(N)     |            |            | -       | 💭 (F12  | ×<br>の間です |                 |           |   |       |
|-----------------|-------|--------------------|------------|-----------|---------|------|-------------|--------|--------|-----------|------------|------------|------------|------------|---------|---------|-----------|-----------------|-----------|---|-------|
| <br>図面表示        | 取     | 引先 00001 7イショウ     | ,          |           |         |      | * <b>አታ</b> | ジュール約期 | 20     | 22/10/07  |            |            | 集計範囲       | ■ (5) 全て表  | 眎       |         | ~         |                 |           |   |       |
| ステータス           | MA    | 製造番号               | 品香         | 品名        | 改訂      | 形態   | 受注数         | 製造数 確  | 定単価    | 合計金額      | 仕掛日        | スクジュール納期   | 客先納期       | 受注日        | 入力者     |         |           |                 |           |   |       |
| 🔺 (1) 未手配       | -1    | 122000001950001    | 88888      | スプリング     |         |      | 80          | 80     | 1,500  | 120,000   | 2022/10/05 | 2022/10/07 | 2022/10/13 | 2022/10/05 | 0001山田  | 太郎      |           |                 |           |   |       |
| ★(1) 未手配        | 2     | 121000001310001    | BR56789-90 | センターブラケット |         |      | 30          | 30     | 1,200  | 36,000    | 2022/10/03 | 2022/10/07 | 2022/10/12 | 2022/05/16 | 0001山田  | 大郎      |           |                 |           |   |       |
| ★(1) 未手配        | 3     | 121000001390001    | BR56789-90 | センターブラケット |         |      | 24          | 24     | 1,200  | 28,800    | 2022/10/03 | 2022/10/07 | 2022/10/12 | 2022/05/16 | 0001山田  | 太郎      | _         |                 |           |   |       |
| (2)同→品          | 4     | 121000001320001    | BR56789-90 | センターブラケット |         |      | 21          | 21     | 1,200  | 25,200    | 2022/10/03 | 2022/10/07 | 2022/10/12 | 2022/05/16 | 0001 Ш⊞ | 大郎      | _         |                 |           |   |       |
| (2) 同一品         | 5     | 121000001400001    | BR56789-90 | センターブラケット |         |      | 28          | 28     | 1,200  | 33,600    | 2022/10/03 | 2022/10/07 | 2022/10/12 | 2022/05/16 | 0001山田  | 太郎      | _         |                 |           |   |       |
| (2) 티- 品        | 6     | 121000001410001    | BR56789-90 | センタープラケット |         |      | 26          | 26     | 1,200  | 31,200    | 2022/10/03 | 2022/10/07 | 2022/10/12 | 2022/05/16 | 0001山田  | 太郎      | _         |                 |           |   |       |
| 🥑 (4) 完了済       | 7     | 121000001300001    | BR56789-90 | センタープラケット |         |      | 20          | 20     | 1,200  | 24,000    | 2022/10/08 | 2022/10/07 | 2022/10/12 | 2022/05/16 | 0001山田  | 太郎      | _         |                 |           |   |       |
| (4) 完了済         | 8     | 121000001330001    | BR56789-90 | センタープラケット |         |      | 28          | 28     | 1,200  | 27,600    | 2022/10/08 | 2022/10/07 | 202        | # P. 500   |         |         |           |                 | _         |   | ~     |
| (4) 完了済         | 9     | 121000001360001    | BR56789-90 | センターフラケット |         |      | 16          | 16     | 1,200  | 19,200    | 2022/10/03 | 2022/10/07 | 202 🔤 📖    | #. IX- 300 |         |         |           |                 |           |   | ~     |
| (4) 完了済         | 10    | 121000001370001    | BR56789-90 | センターフラケット | 441.000 |      | 28          | 28     | 1,200  | 33,600    | 2022/10/03 | 2022/10/07 | 202        | 面フォルダ      | 鼓骨 📄    | ロォルダ    | <b>7</b>  | 再表示 │ ◀ 前へ │    | ▶ 次へ      |   | 🛃 閉じる |
| (0) 元 / 済       | 11    | 12000000310001     | R-500      | 元電ス197    | 制图      |      | 1           | 1 3    | 20,000 | 420,000   | 2022/10/08 | 2022710707 | 202        |            |         |         |           |                 |           |   |       |
|                 |       |                    |            |           |         |      |             |        |        |           |            |            | e          | QQ         | PT      | · V     |           |                 |           |   |       |
|                 |       |                    |            |           |         |      |             |        |        |           |            |            |            |            |         |         |           |                 |           | _ |       |
|                 |       |                    |            |           |         |      |             |        |        |           |            |            |            |            |         |         |           |                 |           |   |       |
|                 |       |                    |            |           | _       | _    |             |        |        |           |            |            |            |            |         |         |           | (A) (A)         |           |   |       |
|                 |       |                    |            |           |         |      |             |        |        |           |            |            | -          |            |         |         | •         |                 |           |   |       |
|                 |       |                    |            |           |         |      |             |        |        |           |            |            |            |            |         | -1      |           | 1-517           |           |   |       |
|                 |       |                    |            |           |         |      |             |        |        |           |            |            |            |            |         | \$      | i i       |                 | (B)       |   |       |
|                 |       |                    |            |           |         |      |             |        |        |           |            |            |            |            |         | 1       |           | $\phi \phi$     | 89        |   |       |
|                 |       |                    |            |           |         |      |             |        |        |           |            |            |            |            |         |         |           |                 |           |   |       |
|                 |       |                    |            |           |         |      |             |        |        |           |            |            |            |            |         | ĸ       |           |                 |           |   |       |
|                 |       |                    |            |           |         |      |             |        |        |           |            |            |            |            |         |         |           | + +             | sh //     |   |       |
|                 |       |                    |            |           |         |      |             |        |        |           |            |            |            |            |         | •       |           | $ \phi - \phi $ | NOP AND A |   |       |
|                 | _     |                    |            |           |         |      |             |        |        |           |            |            |            |            |         |         |           |                 |           |   |       |
| (住数 - 11 / 全朝   | \$124 | ±麵 - 700 200 ※ €   | テルズブルクロック  | アオーダー画面を閉 | ***     |      |             |        |        |           |            |            |            |            |         |         |           |                 |           |   |       |
| iff放 = 117 主3   | ()E2  | INR = 755,200 × 1. | 1277107077 | 「二」夏夏が夏   | CQ3.    |      |             |        |        |           |            |            |            |            |         |         |           |                 |           |   |       |
|                 |       |                    |            |           |         |      |             |        |        |           |            |            |            |            |         |         | J         |                 |           |   |       |
|                 |       |                    |            |           |         |      |             |        |        |           |            |            |            |            |         |         | : //      |                 |           |   |       |
|                 |       |                    |            |           |         |      |             |        |        |           |            |            |            |            |         | <b></b> |           | 5               |           |   |       |
|                 |       |                    |            |           |         |      |             |        |        |           |            |            |            |            |         |         |           | //#\            |           |   |       |
|                 |       |                    |            |           |         |      |             |        |        |           |            |            |            |            |         |         |           |                 |           |   |       |
|                 |       |                    |            |           |         |      |             |        |        |           |            |            |            |            |         |         |           | $\sim$          |           |   |       |
|                 |       |                    |            |           |         |      |             |        |        |           |            |            |            |            |         |         |           |                 |           |   |       |
|                 |       |                    |            |           |         |      |             |        |        |           |            |            |            |            |         |         |           |                 |           |   |       |

#### 受注詳細画面からオーダーを選択し、受注リストとして一覧印刷することができます。

| 🖳 受注詳細                                         |                 |                         |                           | -                              |                                        |                                       |                 |
|------------------------------------------------|-----------------|-------------------------|---------------------------|--------------------------------|----------------------------------------|---------------------------------------|-----------------|
| 匡 選択行の期日変更   🚔 選択行の印刷   🕿 選択行のCSV出力            | ⇒表示項目設定 🔤       | 🔁 全選択 🛛 🔁 全解除 🛛 🔷 左スクロ- | ル(B) 🔿 右スクロール(N)          |                                | 🛃 [F12] 閉じる                            |                                       |                 |
|                                                |                 |                         |                           |                                |                                        |                                       |                 |
| 図面表示 取引先 00001 7イショウ                           | *               | ※ スケシュール約期 2022/10/07   |                           | <b>集計範囲</b> (5)全て表示            | ~                                      |                                       |                 |
|                                                |                 |                         |                           |                                |                                        |                                       |                 |
| ステータス 順 製造番号 品番 品名                             | 改訂 形態 受注        | 注数 製造数 確定単価 合計金額        | ● 仕掛日 スクジュール納期 箸          | 客先納期 受注日 入力者                   |                                        |                                       |                 |
| 👷 (2) 同一品 1 121000001310001 BR56789-90 センターブラケ | k               | 30 30 1,200 36,000      | ) 2022/10/08 2022/10/07 2 | 1022/10/12 2022/05/16 0001 山E  | 日 太郎                                   |                                       |                 |
| 👷 (2) 同一品 2 121000001320001 BR56789-90 センターブラケ | k               | 21 21 1,200 25,200      | 0 2022/10/08 2022/10/07 2 | 1022/10/12 2022/05/16 0001山E   | 日 太郎                                   |                                       |                 |
| 👷 (2) 同一品 3 121000001390001 BR56789-90 センターブラケ | k               | 24 24 1,200 28,800      | 0 2022/10/08 2022/10/07 2 | 1022/10/12 2022/05/16 0001山E   | 日 太郎                                   |                                       |                 |
| 👷 (2) 同一品 4 121000001400001 BR56789-90 センターブラケ | k               | 28 28 1,200 33,600      | 0 2022/10/08 2022/10/07 2 | 1022/10/12 2022/05/16 0001 LLE | 日 太郎                                   |                                       |                 |
| 👷 (2) 同一品 5 121000001410001 BR56789-90 センターブラケ | k               | 26 26 1,200 81,200      | 0 2022/10/08 2022/10/07 2 | 1022/10/12 2022/05/16 0001 LLE | 日 太郎                                   |                                       |                 |
| ② (4) 完了済 6 122000001950001 ааааа スプリング        |                 | 80 80 1,500 120,000     | 2022/10/05 2022/10/07 2   | 1022/10/18 2022/10/05 0001 LLE | 日太郎                                    |                                       |                 |
| 🥥 (4) 完了済 7 121000001300001 BR56789-90 センターブラケ | ۲               | 20 20 1,200 24,000      | 0 2022/10/03 2022/10/07 2 | 022/10/12 2022/05/16 0001山底    | 日太郎                                    |                                       |                 |
| <ul> <li></li></ul>                            |                 |                         |                           |                                |                                        |                                       |                 |
| <ul> <li></li></ul>                            |                 |                         |                           |                                |                                        |                                       |                 |
| 🥝 (4) 完了済 10 121000001370001 BR56789-90 セン     |                 |                         |                           |                                |                                        |                                       |                 |
| ② (4) 完了済 11 12000000310001 R-500 光電           | 00001 7753      | יaל י                   |                           | 超ぶキロラレ                         |                                        |                                       | 日付: 2022/10/28  |
|                                                |                 |                         |                           | マルエリスト                         |                                        |                                       | 1/1 頁           |
|                                                |                 | 97. 品番                  | オーダーNb1                   | 備老(1)                          | —————————————————————————————————————— | · · · · · · · · · · · · · · · · · · · | ヨーニスケジュール3内期    |
|                                                | 順 製造番号          | 号 品名                    | オーダーNo2                   | 備考(2) 確定単位                     | 受注数   位                                | 合計金額 在掛                               | 日 客先納期          |
|                                                | (2)同一品          | BR56789-90              |                           | 12                             | 10 30                                  | 36 000 2022/05                        | /16 2022/10/07  |
|                                                | 1210000013100   | 0001 センターブラケット          |                           |                                |                                        | 2022/10                               | /03 2022/10/12  |
|                                                | 2 (2)同一品        | BR66789-90              |                           | 1,2                            | 0 21                                   | 25,200 2022/08                        | /16 2022/10/0/  |
|                                                | . (2)同一品        | BR56789-90              |                           |                                |                                        | 2022/05                               | /16 2022/10/07  |
|                                                | 3 1210000013900 | 0001 センターブラケット          |                           | 1,2                            | JU 24                                  | 28,800 2022/10                        | /03 2022/10/12  |
|                                                | 4 (2)同一品        | BR56789-90              |                           | 12                             | 10 28                                  | 33 600 2022/05                        | /16 2022/10/07  |
|                                                | 1210000014000   | 0001 センターブラケット          |                           | 1,4                            | ~ ~~                                   | 2022/10                               | /03 2022/10/12  |
|                                                | 5 1010000014100 | BR56789-90              |                           | 1,2                            | 10 26                                  | 31,200 2022/08                        | /16 2022/10/0/  |
|                                                | (4) 完了注         | 223-223-223             |                           |                                |                                        | 2022/10                               | / 05 2022/10/12 |
|                                                | 6 1220000019500 | 0001 スプリング              |                           | 1,5                            | 0 80                                   | 120,000 2022/10                       | /05 2022/10/13  |
|                                                |                 |                         |                           |                                |                                        |                                       |                 |
| 該当件数 = 11 / 全受注金額 = 799,200 ※ 行をダブルクリックでオー:    |                 |                         |                           |                                |                                        |                                       |                 |
|                                                |                 |                         |                           |                                |                                        |                                       |                 |
|                                                |                 |                         |                           | +                              |                                        |                                       |                 |

「選択行の納期変更」にて、納期の変更を行えます。 納期変更を行うと、1ヶ月カレンダーにリアルタイムで反映されます。

▼ 基準日を「受注日」とした場合

| 🖷 受注詳細    |    |                 |              |                     |      |        |            |      |       |                         |            |         | - 🗆 X                          |
|-----------|----|-----------------|--------------|---------------------|------|--------|------------|------|-------|-------------------------|------------|---------|--------------------------------|
| Ξ 選択行の期日3 | 更  | 🔮 避沢行の印刷        | 2 選択行のの      | <del>sv ≝⊅   </del> | 表示明  | E 80:2 | - <b>-</b> | 避沢一口 | 全部除   | <del>(=</del> ± 200 - 1 | (B)   🔷 효과 | n +(N)  | [F12] 閉じる                      |
| 図面表示      | ъ. | 引先 00011 7か+*   | コウキョウ        |                     |      |        |            | * 受注 | E8 20 | 22/10/07                |            |         | 集計 靴長 (5) 全て表示                 |
| ステータス     | 順  | 製造番号            | 品書           | 品名                  | 75女5 | 形態     | 受注数        | 製造数  | 確定単価  | 合計全額                    | 仕掛日        | スケジュール  | 🔜 選択行の期日変更 💦 💦 🖓 🖓 🖓 🖓 🖓       |
| ★(1) 未手配  | 1  | 122000003510001 | 04827-B015-1 | 近接ブラケット             |      |        | 10         | 10   | 4,000 | 40,000                  | 2022/10/07 | 2022/10 | - A (Ep) 済田                    |
| ★ (1) 未手配 | 2  | 122000003340001 | QK-M32001-13 | 側面カバー               |      |        | 10         | 10   | 1,600 | 16,000                  | 2022/10/07 | 2022/10 | ; ♥ [F3] 巡市                    |
| ★(1) 未手配  | 3  | 122000003350001 | QK-M32001-13 | 側面カバー               |      |        | 40         | 40   | 1,600 | 64,000                  | 2022/10/07 | 2022/10 |                                |
| (1) 未手配   | 4  | 122000003360001 | QK-M32001-13 | 側面カバー               |      |        | 55         | 55   | 1,600 | 88,000                  | 2022/10/07 | 2022/10 |                                |
| ★(1) 未手配  | 5  | 122000003490001 | QK-M32001-13 | 側面カバー               |      |        | 100        | 100  | 1,600 | 160,000                 | 2022/10/07 | 2022/11 | 仕掛日 🗹 2022/10/07 🗸             |
|           |    |                 |              |                     |      |        |            |      |       |                         |            |         | スケジュール納期 🖌 2022/11/29 🤍 15 🚔 時 |
|           |    |                 |              |                     |      |        |            |      |       |                         |            |         | 客先納期 🗌                         |
|           |    |                 |              |                     |      |        |            |      |       |                         |            |         |                                |
|           |    |                 |              |                     |      |        |            |      |       |                         |            |         | 1 件のデータを更新します。                 |

### ▼ 基準日を「仕掛日」とした場合

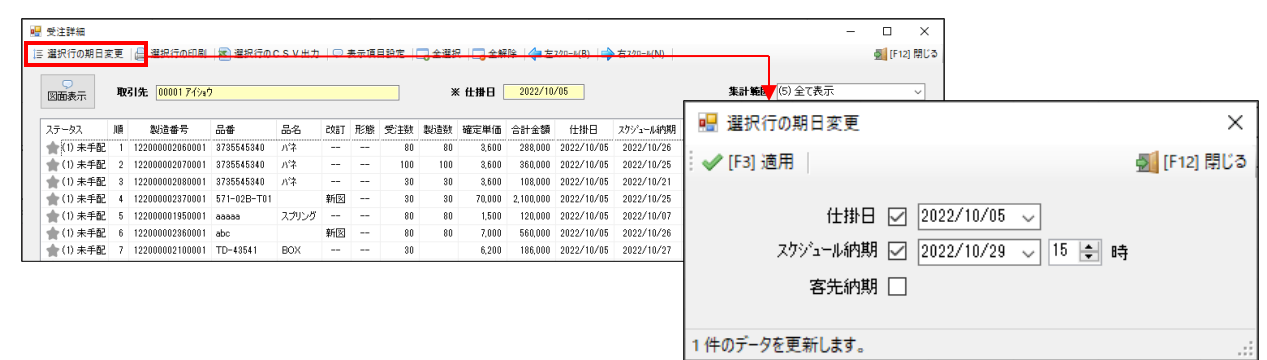

### ▼ 基準日を「スケジュール納期」とした場合

| 🖳 受注詳細 |      |                 |            |                               |                     |    |     |        |          |                                 |             |         |     |              | -          |              | ×          |            |                |
|--------|------|-----------------|------------|-------------------------------|---------------------|----|-----|--------|----------|---------------------------------|-------------|---------|-----|--------------|------------|--------------|------------|------------|----------------|
| 選択行の)  | 目安東  |                 |            | i <del>csv<u></u>≝⊅  </del> ⊊ | <del>। इ.न.</del> ग |    |     | 温沢   🖂 | 3全解除   < | <del>(= <u>†</u> 2)</del> 0 - # | (B)   🔷 선자) | n-»(N)  |     |              | ŝ          | [F12]        | 閉じる        |            |                |
| 図面表示   | 3    | 双引先 00001 7イショ  | 19         |                               |                     |    | ж х | クショール著 | 内期 202   | 22/10/07                        |             |         |     | 集計範記 (5) 🕯   | 社で表示       |              | ~          |            |                |
|        |      |                 |            |                               |                     |    |     |        |          |                                 |             |         |     | - 選択行の基      | 旧変更        |              |            |            | ×              |
| ステータス  | 10   | 製造番号            | 84         | 8-2                           | 改訂                  | 形態 | 受注数 | 製造数    | 確定単価     | 合計金額                            | 仕掛日         | スクジュール  |     | 1 AB1/(110/A | <b>HAX</b> |              |            |            | ~              |
| ★(1)未  | 戶配   | 122000001950001 | aaaaa      | スプリング                         |                     |    | 80  | 80     | 1,500    | 120,000                         | 2022/10/05  | 2022/10 | 1:  | A (Col.) A P | 1          |              |            |            | INTERNAL BRUCK |
| ★(1)未  | 戶配 🔅 | 121000001300001 | BR56789-90 | センターブラケット                     |                     |    | 20  | 20     | 1,200    | 24,000                          | 2022/10/03  | 2022/10 | i 💙 | ✔ [F3] 週用    |            |              |            |            | 🖳 [F12] 閉しる    |
| ★(1)未  | f配 3 | 121000001310001 | BR56789-90 | センターブラケット                     |                     |    | 30  | 30     | 1,200    | 36,000                          | 2022/10/03  | 2022/10 | 1   |              |            |              |            |            |                |
| ★(1)未  | 手配 ぐ | 121000001320001 | BR56789-90 | センターブラケット                     |                     |    | 21  | 21     | 1,200    | 25,200                          | 2022/10/03  | 2022/10 | 1   |              |            |              |            |            |                |
| ★(1)未  | 手配 き | 121000001390001 | BR56789-90 | センターブラケット                     |                     |    | 24  | 24     | 1,200    | 28,800                          | 2022/10/03  | 2022/10 | 1   |              | 仕掛日        | $\sim$       | 2022/09/08 | $\sim$     |                |
| ★(1)未  | 手配 6 | 121000001400001 | BR56789-90 | センターブラケット                     |                     |    | 28  | 28     | 1,200    | 33,600                          | 2022/10/03  | 2022/10 | 1   |              |            |              |            |            |                |
| ★(1)未  | 手配 3 | 121000001410001 | BR56789-90 | センターブラケット                     |                     |    | 26  | 26     | 1,200    | 31,200                          | 2022/10/03  | 2022/10 | 4   | スケ           | ジュール納期     | $\checkmark$ | 2022/10/07 | - 🗸 15 🚔 時 |                |
|        |      |                 |            |                               |                     |    |     |        |          |                                 |             |         |     |              | 客先納期       |              |            |            |                |
|        |      |                 |            |                               |                     |    |     |        |          |                                 |             |         | 1件  | 牛のデータを更      | 新します。      |              |            |            | .:             |

### ▼ 基準日を「客先納期」とした場合

| 受注詳細<br>選択行の期日変<br>図面表示     | 更<br>取      | 日<br>                                      | । <mark>ह</mark> ा आ<br>१ | 現行の | c s v     | 出力     | <del>고 홍류</del> ( |                 | <del>  _ ±≋</del> ;<br>* 1 | <del>-   _ 全解</del><br>\$先納期 [ | <del>除   <b>(中</b>左20)</del><br>2022/10/0 | -*(B)   🔿 ≒×                          | 90 #(N)  -                     | - ロ ×<br>劉[F12] 閉じ3<br>集計論(*)(6) 全て表示 > |
|-----------------------------|-------------|--------------------------------------------|---------------------------|-----|-----------|--------|-------------------|-----------------|----------------------------|--------------------------------|-------------------------------------------|---------------------------------------|--------------------------------|-----------------------------------------|
| ステータス<br>★(1)未手配<br>★(1)未手配 | 順<br>1<br>2 | 製造番号<br>122000001940001<br>122000003740001 | -2:#<br>aaaaa<br>aaaaa    | 品名  | 2\$37<br> | 形態<br> | 受注数<br>50<br>12   | 製造数<br>50<br>12 | 確定単価<br>1,500<br>5,000     | 合計全額<br>75,000<br>60.000       | 仕掛日<br>2022/09/28<br>2022/10/03           | スケジュール4内期<br>2022/10/05<br>2022/10/05 | 客先納期<br>2022/10/0<br>2022/10/0 | ■ 選択行の期日変更<br>マンプ (F3) 適用               |
|                             |             |                                            |                           |     |           |        |                   |                 |                            |                                |                                           |                                       |                                | 仕掛日 ☑ 2022/09/28 ↓                      |
|                             |             |                                            |                           |     |           |        |                   |                 |                            |                                |                                           |                                       |                                | 客先約期 🗹 2022/10/07 🗸                     |

### 4. 最大許容金額の設定

「設定」にて、一日の最大許容受注金額を設定することができます。 設定した金額を超えた場合、カレンダー金額が赤で警告表示されます。

| 🏆 受注 カレンダー Version 22.10.27   シップスファクトリ特 | 式会社                                                                                                    |                                                                                                    |                                                                                                    |                                                                                                    |                                                                                                    | - 0 ×                                                                                    |             |
|------------------------------------------|----------------------------------------------------------------------------------------------------|----------------------------------------------------------------------------------------------------|----------------------------------------------------------------------------------------------------|----------------------------------------------------------------------------------------------------|----------------------------------------------------------------------------------------------------|------------------------------------------------------------------------------------------|-------------|
| 2022 10月 🗲 🔳                             | - P                                                                                                    |                                                                                                    |                                                                                                    | 基準日 (3) スケジョール時期 > 集計範囲                                                                                                    | 目 (5) 全て表示 > 10 月度合計                                                                                 | 54,782,132 IRE                                                                           |             |
| Β                                        | 月                                                                                                    | 火                                                                                                    | *                                                                                                    | *                                                                                                    | 金                                                                                                    | ±                                                                                        |             |
| 25                                       | 26 1.719.358<br>00001 77/342 150,000<br>00011 77/342 50,000<br>00038 #473-32 57,768<br>00048 %*/*/*/4742 191,580<br>00189 32*74-2 500,000<br>00125 57#c4953a 130,000 v | $\begin{array}{cccc} 27 & 2.869.380 \\ 0001 7 (2x) & 67,500 \\ 00084 \ th (7x) & 721,880 \\ 00089 \ 27 (3x-3) & 151,000 \\ 00103 \ 7x - 1973 \\ 00133 \ 197 \ 297 \ 900,000 \\ 00133 \ 197 \ 297 \ 201,000 \\ 00143 \ th (7972) & 231,000 \\ \end{array}$                                                            | 28 3.119.500<br>0002 7670-93 1.900.000<br>00011 764'024'2 275.000<br>00045 tr\'n'5427 416.500<br>00149 #41? 528.000                                                                                                    | $\begin{array}{cccc} 29 & 1.898.000 \\ 0005 7.9 \\ 00010 p.C.+9^{1-} & 300.000 \\ 00010 p.C.+9^{1-} & 300.000 \\ 00011 7.9 ^{1}.79^{1}.29^{1}.a^{2} & 306.000 \\ 00010 & 7.9^{1}.79^{1}.99 \\ 00103 & 9.79^{1}.69^{1}.a^{2}.2000 \\ 00140 & br^{1}.975.4 \\ 00.000 \end{array}$                                                                                                    | 30 3.205,800<br>00002 74977-9ス<br>00044 けか?パンジン 465,800<br>00089 ジンボース 500,000<br>00083 シモテラ 280,000 | 1                                                                                        |             |
| 2                                        | 3 2.386.410<br>00001 7行は2 100,000<br>00003 7分*(~27分約~<br>00014 かごロート 200,000<br>00045 かごロート 200,000<br>00045 かごロート 182,000<br>00078 かごかご知道 2012 物かごのが 182,000          | 4 2.282.080<br>0001 7行法2 75,000<br>00044 1対アロンジン 256,000<br>00079 対シラに42291カ2 222,200<br>00100 277±2 220,000<br>00131 7*2*34152ス 800,000<br>00131 7*2*34152ス 800,000                                                                                                    | 5<br>00101 74/2/<br>00103 74/2/<br>00103 74/2/<br>00103 74/2/<br>00103 74/2/<br>00101 2/04/2/<br>00112 /04/2/<br>00112 /04/2/<br>00112 /04/2/<br>00101 /02/<br>0010 /01/<br>00112 /04/2/<br>00100 /01/<br>0010 /01/<br>0010 /01/<br>00 | 6 3.842.200<br>0003 7.7 <sup>3</sup> (~7) <sup>4</sup> (%) <sup>4</sup> 3.000.00<br>0014 (~2) <sup>4</sup> 200.00<br>00178 5/9 <sup>4</sup> (~3) <sup>4</sup> (~2)<br>00182 (72,8) <sup>4</sup> (~2)<br>00182 (72,8) <sup>4</sup> (~2)<br>0018 (~2)<br>0018 (~2)<br>0018 (~2)<br>0018 (~2)<br>0018 (~2)<br>0018 (~2)<br>0018 (~2)<br>0018 (~2)<br>0018 (~2)<br>0018 (~2)<br>0018 (~2)<br>0018 (~2)<br>0018 (~2)<br>0018 (~2)<br>0018 (~2)<br>0018 (~2)<br>0018 (~2)<br>0018 (~2)<br>0018 (~2)<br>0 | メッセージ                                                                                                | <u>い</u><br>、<br>本<br>本<br>、<br>、<br>、<br>、<br>、<br>、<br>、<br>、<br>、<br>、<br>、<br>、<br>、 | ×           |
| 9                                        | 10                                                                                                    | 11         3.162.864           00011 アクック         110.000           00037 アクゲーマックがリー         1.600.000           00037 コルマングイック         1.600.000           00037 コルマングイック         1.600.000           00047 コルマングイック         204.864           00045 オレッパング・ション         256.000           00046 オムニン         40.000 | 12 2.272.200<br>000177/32 800.400<br>000117/321/32 128.000<br>00013 ハンジャン 50.000<br>00013 ハンジャン 300.000<br>00013 シモテラ 355.000<br>00013 システラカル 238.000 、                                                                                                    | 13         2,662.000           000017/2020         300.000           000037/2017/2019         250.000           000037 3/x229142         100.000           000037 3/x229142         1,000.000           000038 20007         250.700           000000 (2014)         700.000           000000 (2014)         2014.000                                                                                                    | 1日の最大計谷支<br>※ 超えた場合、金                                                                                | 注金額を八月<br>額が赤になります。                                                                      | OK<br>キャンセル |
| 16                                       | 17 3.020.110<br>00001 70%2 200.000 x<br>00040 5+220¥32 200.000                                                                                                    | 18 3.052.528<br>00003 775'(-7799)- 300.000<br>00036 ##25-22 88,880                                                                                                    | <b>19 3.156.610</b><br>00003 774' (~74%)~ 850.000 a<br>00010 bC&-8'- 894.400                                                                                                    | 20 3.007.440<br>00001 7/9#9 250.000<br>00003 7/9* e-2r269- 1.800.000                                                                                                    | 3,000,000                                                                                            |                                                                                          |             |

### 5. カレンダー印刷

プリンターボタンにて、受注カレンダーの印刷をすることができます。

|              |                                                                                            |                                                                                                    |                                                                                                    |                                                                                                    |                                                                                                    |                                                                                                    |                                                                                                    |                                                                                                    | - 0 1                                                                                                    |                                                                                                    |                 |
|--------------|--------------------------------------------------------------------------------------------|----------------------------------------------------------------------------------------------------|----------------------------------------------------------------------------------------------------|----------------------------------------------------------------------------------------------------|----------------------------------------------------------------------------------------------------|----------------------------------------------------------------------------------------------------|----------------------------------------------------------------------------------------------------|----------------------------------------------------------------------------------------------------|----------------------------------------------------------------------------------------------------|----------------------------------------------------------------------------------------------------|-----------------|
| 2022 10月 🥖 💶 | ¥                                                                                          |                                                                                                    |                                                                                                    | 基準日 (3) スウジュール納期                                                                                                    | > 集計範囲                                                                                                    | (5) 全て表示                                                                                                    | ∨ 10 月度合計                                                                                                    | 54,782,132                                                                                                    | 29                                                                                                    |                                                                                                    |                 |
| в            | 月                                                                                          | 火                                                                                                    | *                                                                                                    | *                                                                                                    |                                                                                                    |                                                                                                    | 숲                                                                                                    | ±                                                                                                    |                                                                                                    |                                                                                                    |                 |
| 25           | $\begin{array}{c ccccccccccccccccccccccccccccccccccc$                                      | 27         2,869,380           0001176/x2         667,500           00044176/x2         721,800           0005912776-7         158,000           001321577679         900,000           0013312777979         900,000           0013312772732         221,000 | 28 3,119,500<br>000274879-93 1,900,000<br>00011794'294'82 275,000<br>00045 t+'n'1547427 418,500<br>00149 /419 528,000 | $\begin{array}{cccc} 29 & 1 \\ & & \\ 00005 & 7.7\pi \\ 00010 & 5r/4-9^{*} \\ 00011 & 7h^{*}(29^{*})_{4} \\ 00010 & 47/4^{*}59^{*} \\ 00125 & 5776(495)_{4} \\ 001140 & 5776(495)_{4} \end{array}$ | 898.000 3<br>18,000 0<br>300,000 0<br>308,000 0<br>80,000 0<br>1,122,000<br>90,000                                                                    | 30<br>0002 74975-93<br>0044 オカイマル・シキン<br>0089 ユン・ボース<br>0083 シモテラ                                                                                                    | 3,205,600<br>1,960,000<br>465,600<br>500,000<br>280,000                                                                                                    | 1                                                                                                    |                                                                                                    |                                                                                                    |                 |
| 2            | 3 2.386.410<br>00001 アイショク 100,000 A<br>00003 アンディーファクサリー 1,200,000<br>00014 ヘンロート 200,000 | 4 2.282.080<br>00001 デジョク 75,000 A<br>00044 おか?バン4ン 258,080<br>00078 ジンタセイネング 222,200                                                                                                    | 5 3.196.100<br>00001749a9 60.000<br>00003779'(-27999- 2,300.000<br>00079 \$7.95'(-27999- 111.100                      | 6 3.<br>00003 7/7* (~???/???                                                                                                    | 842.200<br>3,000.000 0                                                                                                    | 7<br>0001 74549                                                                                                    | 3,269,600<br>799,200                                                                                                    | 8                                                                                                    |                                                                                                    | +                                                                                                    | - 0             |
|              | 00045 11/1/242432 192,000                                                                  | 00100 37727 200,000                                                                                                    | 00112 /00/23/9/4 150,000 2                                                                                            | 022 10 月 💌 🔳                                                                                                    | •                                                                                                    |                                                                                                    |                                                                                                    |                                                                                                    | BRE IN COME                                                                                                    | HERE - TRILIN                                                                                                    | 54,702,132 MH X |
|              | 00112 99/209914 2/4 8/ 344,410                                                             | 00141 729779-32 500,000 -                                                                                                    | 00141 77077937 275,000<br>00150 AE/374'a7 300,000                                                                     | ii<br>M                                                                                                    | 76 1 10                                                                                                    | 0.050 27                                                                                                    | A                                                                                                    | 29 3110 500                                                                                                    | *                                                                                                    | ±                                                                                                    |                 |
| 9            | 10                                                                                         | 11 3.162.864<br>00001 7パック 110,000 へ<br>00003 アンディーファクラリー 1,800,000<br>00037 ユバミングチョク 160,000                                                                                                    | 12 2.272.200<br>00001 アゼルク 800.400<br>00011 アガオ*294*32 120.000<br>00014 ヘ*22-ト 50.000                                 |                                                                                                    | 0001 7/147<br>0001 7/147<br>0001 7/14 255'47<br>0006 7/14-1<br>0006 7/14-1<br>0106 2/14-1<br>0100 2/14-1                                              | 101.000         +         00001         F1/a <sup>0</sup> 101.000         +         00004         6010           101.000         0004         00104         101/a           101.000         0004         00104         101/a           101.000         0004         00104         101/a           101.000         0004         00104         101/a           101.000         +         00104         101/a           101.000         +         00104         101/a                                                                                                    | HE.040<br>(HE.040<br>(HE.040<br>(HE.040<br>(HE.040<br>(HE.040<br>(HE.040)<br>(HE.040)<br>( | 2 002 78/15-11 1.400.409<br>8871 787.297.01 175.48<br>8846 17.15.5522 45.48<br>8108 501 525.482                                                                                                    | 2000 7.5 10.0<br>000 503-F- 38.0<br>000 507-F- 38.0<br>000 507-F- 0.0<br>000 507-F- 0.0<br>000 507-F- 0.0<br>000 15775 0.0                                                                                                    | 0002 0075-0. U.00.00<br>0004 0075-0. 40.00<br>0004 0075-0. 40.00<br>0000 178-2 00.00<br>0000 2777 100.00                                                                                                    |                 |
| 16           | 17 3.020.110                                                                               | 00044 ##???\52 204,884<br>00045 5\*\*\74,512 350,000<br>00046 #&3 40,000 4<br>18 3.052.528                                                                                                    | 00037 3x7294*a? 300,000<br>00083 シモテラ 350,000<br>00088 ジステラ 250,000<br>00088 ジストテウニカル 238,000<br>19 3,156,610         | 2                                                                                                    | 3 Z.38<br>0001 7/145<br>00001 7/1/1-5/075<br>0004 1/2-4<br>0006 5/1/2/27<br>0000 5/15/0277<br>0000 5/15/02777                                         | 5,410         4           100,000         + 00044         0019           300,000         - 00044         0019           300,000         - 00018         3022           100,000         - 0019         777           304,400         - 0019         779           344,400         - 0008         7.2           302,000         - 0008         7.2                                                                                                    | 2,207,080<br>A) 286,080<br>R29/gf 202,083<br>206,080<br>cf 800,080<br>cf 92,0 25,080                                                                                                    | 5 3,271,100<br>00117547 15,00<br>00017547 5,995<br>000277 2005<br>00128 995297 2<br>01,00<br>0112 995297 1<br>0029 7<br>00,00<br>010 95297 1<br>00,00<br>000 9537 2<br>00,00<br>000 9537 2<br>00,00<br>000 9537 2<br>00,00<br>000 9537 2<br>00,00<br>000 9537 2<br>00,00<br>000 9537 2<br>00,00<br>000 9537 2<br>00,00<br>000 9537 2<br>00,00<br>000 9537 2<br>00,00<br>000 9537 2<br>00,00<br>000 9537 2<br>00,00<br>000 9537 2<br>00,00<br>000 9537 2<br>00,00<br>00,00<br>0, | 6 3.842.200<br>0003 7.8797997 3.00.00<br>0004 7.7297 20.00<br>0005 7.7297 20.00<br>0002 200527 20.00<br>0002 200527 20.00<br>0002 200527 201.00                                                                                                    | 7         3,269,000           BBB 764 <sup>0</sup> 19,30           BBB 764 <sup>0</sup> 19,40           BBB 764 <sup>0</sup> 28,400           BBB 864 <sup>0</sup> 28,400           BBB 764 <sup>0</sup> 10,000           BBB 7277 <sup>0</sup> /0         6,000           BBB 7277 <sup>0</sup> /0         60,000                                                                                                    | •               |
|              | 00001 74/37 200.000 A<br>00040 251/2221/32 300.000                                         | 00003 7/9' (~7/9')~ 300.000<br>00036 #825-27 88.880                                                                                                    | 00003 7/3" (~-7+74")- 850,000<br>00010 7+7(~-7)'- 894,400                                                             | •                                                                                                    | 10                                                                                                    | 11<br>00007 76%<br>00007 26/27<br>00044 0019<br>00044 0019<br>00046 16/27                                                                                                    | 5,162,864<br>(05,00)<br>5595 - L80,00<br>(4) 160,00<br>(4) 254,84<br>(427 250,00<br>(4) 254,00<br>(4) 20                                                                                                    | 12 7.272.200<br>8001.7645 088.48<br>8011.765.2555 120.80<br>8015.5724 55.80<br>8015.5724 55.80<br>8015.5724 55.80<br>8015.5724 55.80<br>801.5724 55.80<br>801.80<br>801.5724 55.80<br>801.80<br>801.80<br>80.80<br>80.8                                           | 13 2.662.000<br>IREE FORT X8.80<br>IREE FORT X979-<br>IREE 774-5999-<br>IREE 101.00<br>IREE 101.00<br>IREE 100.00<br>IREE 100.00<br>IREE 1 | 14 3,312,300<br>1 0000 7/1/-5/5/5- 200,000<br>10000 7/1/-5/5/5- 200,000<br>10000 7/5/5/20 201,000<br>10000 7/5/5/20 201,100<br>10000 7/5/5/20 201,000<br>10000 7/5/5/20 201,000                                                                                                    | 15              |
|              |                                                                                            |                                                                                                    | 1                                                                                                    | 16                                                                                                    | 17 3.02<br>0001 7/347<br>0006 7/37/67<br>0006 7/37/670<br>0000 1/37/670<br>0000 2/471                                                                 | 0,110<br>28,00<br>28,00<br>28,00<br>24,00<br>25,00<br>25,00<br>25,00<br>26,00<br>26,000<br>26,000<br>26,000<br>26,000<br>26,000<br>26,000<br>26,000<br>26,000<br>26,000<br>26,000<br>26,000<br>26,000<br>26,000<br>26,000<br>26,000<br>26,000<br>26,000<br>26,000<br>26,000<br>26,000<br>26,000<br>26,000<br>26,000<br>26,000<br>26,000<br>26,000<br>26,0 | 3,052,529<br>10,000<br>10,000<br>10,                                                                                                    | 19 3,156,610<br>BBD 7,0°-5,995 BB,465<br>BBT 3026* B4,65<br>BBT 3026* B4,65<br>BB4 8,55<br>BB4 8,55<br>BB4 8,55<br>BB4 8,55<br>BB4 9,57<br>BB4 8,55<br>BB4 8,555<br>BB4 8,555<br>BB4 8,555<br>BB4 8,555<br>B                                                                                                    | 20 3,007,44<br>0000 7/2+0/99- 7,80,00<br>0000 7/2+0/99- 7,80,00<br>0000 7/2+0/99- 7,00,00<br>0000 7/2+0/97- 70,00<br>0000 10/2+7:2-70- 14,00                                                                                                    | 21         2.591.210           BBD 7047         BB.00           BBD 7047         BB.00           BBD 7047-2500         50.00           BBD 7047-3000         BB.00           BBD 7047-3000         BB.00           BBD 7047-3000         BB.00           BBD 7047-3000         BB.00           BBB 843         10.00           BBB 947-300         BB.00           BBB 947-300         10.00           BBB 947-300         10.00 | 22              |
|              |                                                                                            |                                                                                                    | 3                                                                                                    | 23                                                                                                    | 24 2,58<br>0000 3/4-5'-<br>0000 3/4-5'-<br>0000 11/4-5'-<br>0000 11/4-6/80<br>0000 110/7-6/80<br>0000 110/7-6/80<br>0010 3/6/72% af<br>00105 110/7-10 | 9,000 25<br>172,000 + 0000 PNo0<br>808,000 0011 562-<br>00112 562-<br>00112 562-<br>00112 9972<br>00112 9972<br>00112 9972<br>00112 9972                                                                                                    | 3,142,000<br>7,40,00<br>9, 50,00<br>9,47 16,00<br>9,7 16,00<br>9,7 16,00                                                                                                    | 26 1.044.000<br>R011 Ptot 64.88<br>R02 Ptrt-0 10.88<br>R011 Ptot2V (r<br>R012 Ptot2V (r<br>R012 Ptot2V (r<br>R012 Ptot2V (r<br>R012 Ptot2V (r<br>R012 Ptot2V (r<br>R012 R012 Ptot2V (r<br>R012 R012 Ptot2V (r)<br>R012 R012 Ptot2V (r)<br>R012 Ptot2V (r)<br>R012 Ptot2V (r)<br>R012 Ptot2V (                                                                                                    | 27 2.653.400<br>.0001 1650 1.1040<br>0001 765 1010 1240<br>0001 190 1059 1<br>0001 190 1059 1<br>0001 190 1059 1<br>0012 190 1059 1<br>0015 100 106 1<br>0015 100 106 1<br>0015 100 106 1<br>0015 100 106 1<br>0015 100 106 1<br>0015 100 106 1<br>0015 100 106 1<br>0015 100 106 1<br>0015 100 106 1<br>0015 100 106 1<br>0015 100 106 1<br>0015 100 106 1<br>0015 100 106 1<br>0015 100 106 1<br>0015 100 106 1<br>0015 106 1<br>0015 106 1<br>000 100 1<br>000 100 1<br>000 100 1<br>000 100 100 1<br>000 100 100 100 100 100 100 100 100 100                                                                                                    | 28         1,996,000           amm         27,97           amm         27,97           amm         27,97           amm         27,97           amm         27,97           amm         27,97           amm         27,97           amm         26,000           amm         27,97           amm         40,000           amm         27,77           amm         20,000           amm         20,000                             | 29              |
|              |                                                                                            |                                                                                                    | 3                                                                                                    | 10                                                                                                    | 31 1,51<br>0000 7/147<br>0000 7877-01<br>0001 78779-01<br>0010 78779-01<br>0010 78779-01                                                              | 4,000 1<br>108,000 00001 75%<br>76,000 00001 75%<br>208,000 00001 75% 2<br>388,000 00001 56%                                                                                                    | 1,578,000<br>S01,007<br>N'u <sup>m</sup> 225,003<br>Mai 255,003<br>S06,003                                                                                                    | 2 1.410.000<br>000.755<br>000.005<br>00.00<br>40.00                                                                                                    | 3                                                                                                    | 4 760,000<br>MIRT 7/F - 5/5/- 582,081<br>MIRT 7/F 2/F of 182,081                                                                                                    | 5               |

### 2 受注進行グラフとは

### 1. 受注進行グラフとは

グラフ形式で、日別の受注状況を金額ベースで表示したものを、CiPSでは「受注進行グラフ」と 呼びます。

納期遅れ、先の負荷状況を視覚的に把握できます。

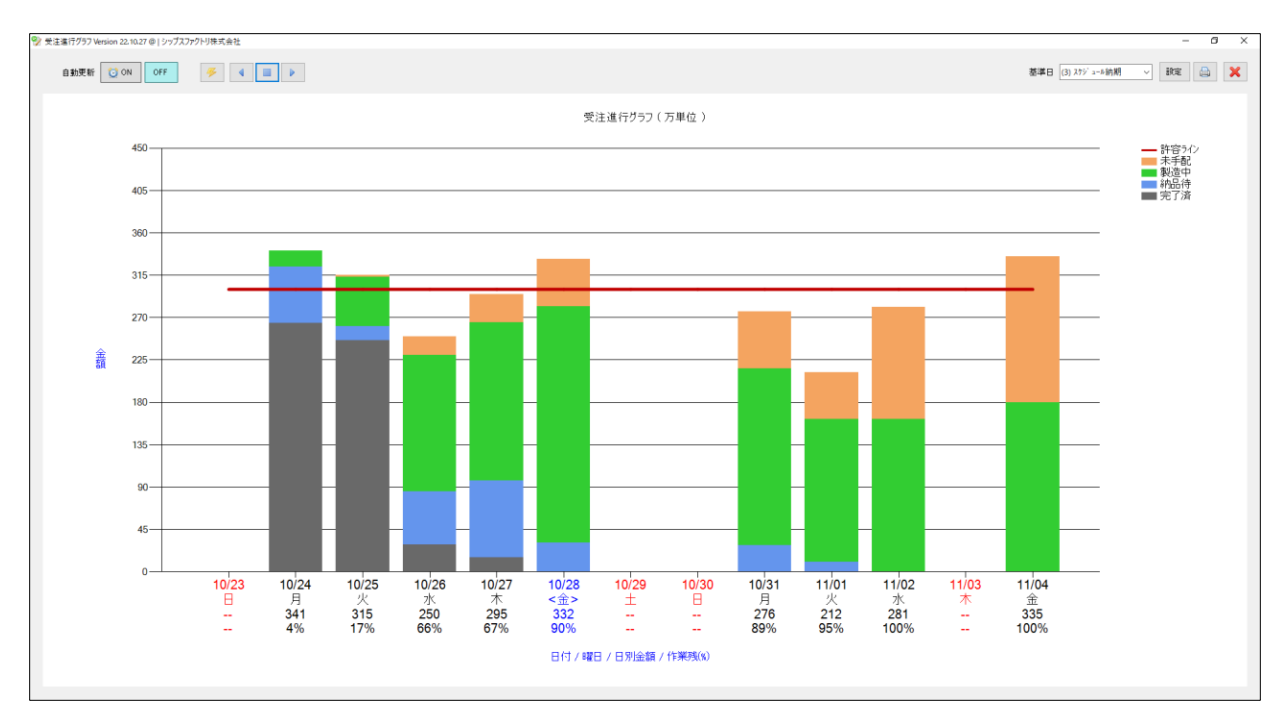

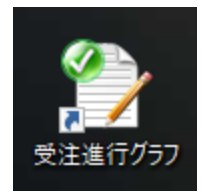

デスクトップアイコンから単独起動も可能です。

### 2. 集計方法

- 2-1. 基準日の設定
  - 画面上部の「基準日」にて、「受注日」「仕掛日」「スケジュール納期」「客先納期」から 選択できます。

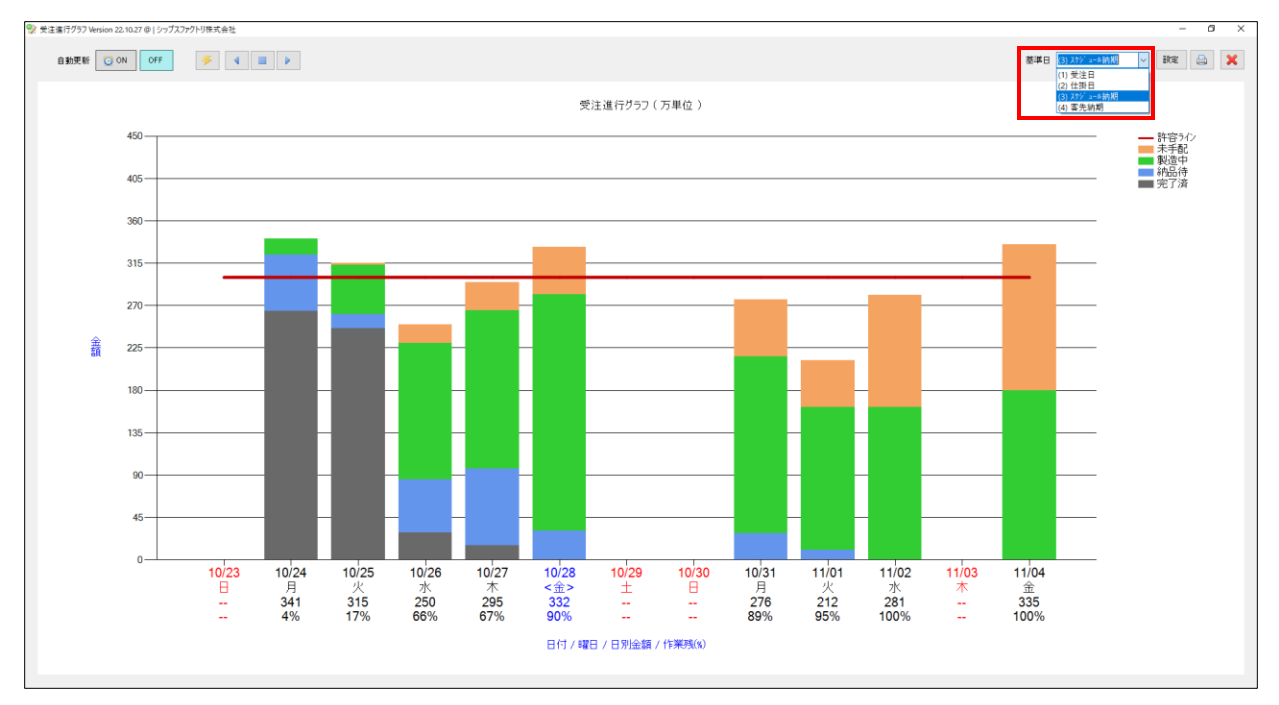

2-2. 表示ステータス

表示ステータスは「未手配」「製造中」「納品待」「完了済」での表示です。 設定にて、「作業残」「完了済」での表示、「未手配」「製造中」「完了済」での表示が可能です。

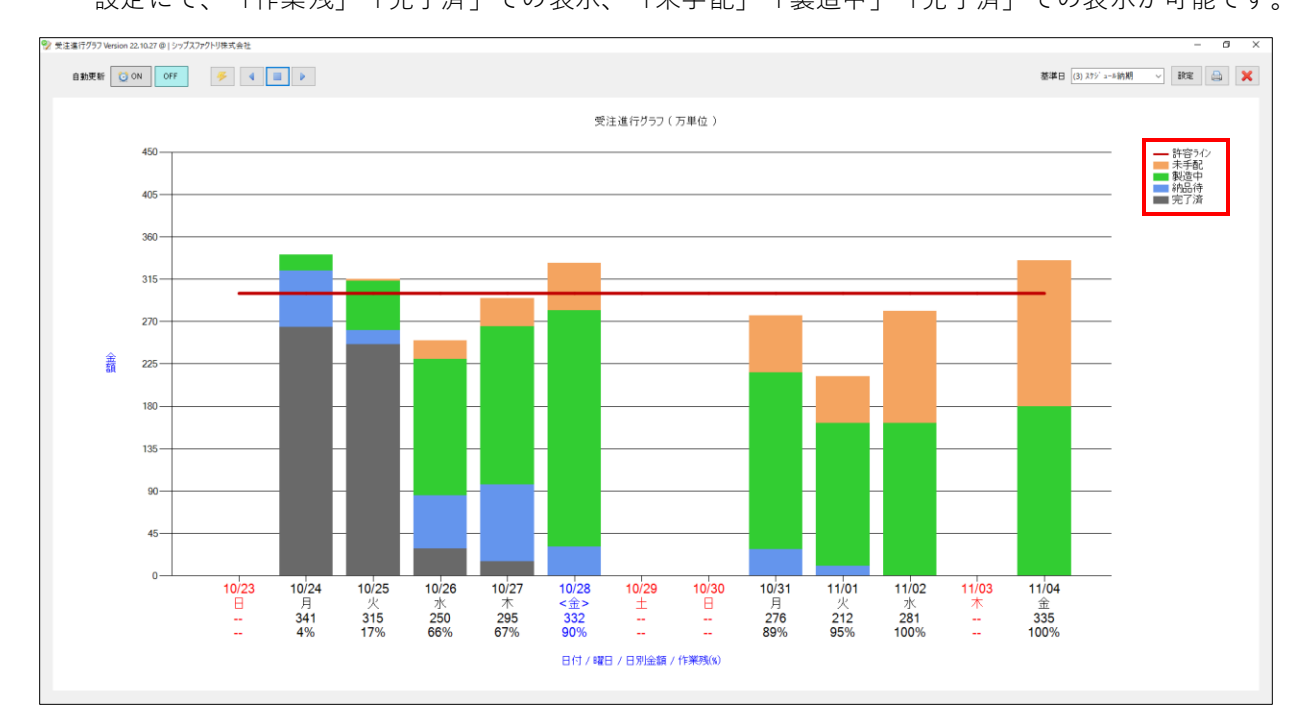

### 3. 受注詳細

#### グラフをダブルクリックすると、受注詳細画面が開きます。

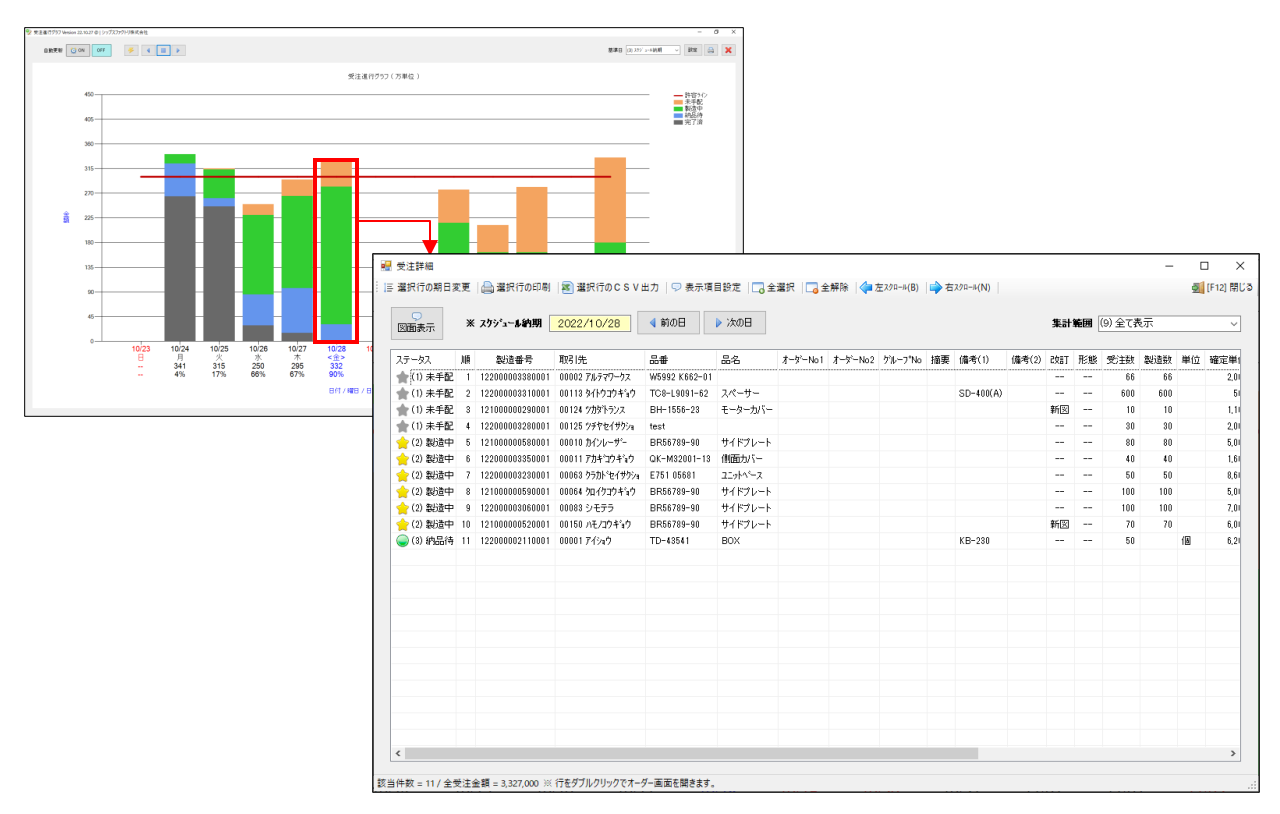

受注詳細画面からオーダーを選択し、受注リストとして一覧印刷することができます。

| 主詳細<br>只行の期日:       | 変更        | 🚔 選択行の印刷                                                                        | 靏) 選択行のCSN                             | /出力   🖵 🗄                                   | 表示項目設定 🔤 🚖 全                                                                                                    | 選択 🗔 全                                                                                                    | 解除                                                                                                    | 左スクロール(B)                                                                                                    | 🚔 右スクロール(N)                                                                                                    |                                                  |                  |                                                                                |                                           | - 🗆                                                                 | ×<br>2)閉じる                                    |        |                                                                                |                                                                                                    |                                                                                                    |
|---------------------|-----------|---------------------------------------------------------------------------------|----------------------------------------|---------------------------------------------|----------------------------------------------------------------------------------------------------|----------------------------------------------------------------------------------------------------|----------------------------------------------------------------------------------------------------|----------------------------------------------------------------------------------------------------|----------------------------------------------------------------------------------------------------|--------------------------------------------------|------------------|--------------------------------------------------------------------------------|-------------------------------------------|---------------------------------------------------------------------|-----------------------------------------------|--------|--------------------------------------------------------------------------------|----------------------------------------------------------------------------------------------------|----------------------------------------------------------------------------------------------------|
|                     | *:        | スケシ <sup>i</sup> aール約期                                                          | 2022/10/28                             | ◀ 前の日                                       | ▶ 次の日                                                                                                    |                                                                                                    |                                                                                                    |                                                                                                    |                                                                                                    |                                                  | 集計第              | <b>III</b> (9) :                                                               | 全て表示                                      |                                                                     | ~                                             |        |                                                                                |                                                                                                    |                                                                                                    |
| -92                 | JIE       | 製造番号                                                                            | 取引先                                    | 品畫                                          | 品名                                                                                                    | オータニーNo1                                                                                                    | オータ <sup>c</sup> ーNo2                                                                                                    | ゲルーフ*No                                                                                                    | 接要 備考(1)                                                                                                    | 備考(2)                                            | CTEQS            | 形態 受                                                                           | 注数 製道                                     | 貴数 単位 硝                                                             | 定単                                            |        |                                                                                |                                                                                                    |                                                                                                    |
| (1) 未手配             | 1         | 122000003380001                                                                 | 00002 アルテマワークス                         | W5992 K6                                    | 62-01                                                                                                    |                                                                                                    |                                                                                                    |                                                                                                    |                                                                                                    |                                                  |                  |                                                                                | 66                                        | 66                                                                  | 2.0                                           |        |                                                                                |                                                                                                    |                                                                                                    |
| (1) 未手配             | 2         | 122000003310001                                                                 | 00113 5/1-030450                       | TC8-L909                                    | 1-62 スペーサー                                                                                                    |                                                                                                    |                                                                                                    |                                                                                                    | SD-400(A                                                                                                    |                                                  |                  |                                                                                | 600                                       | 600                                                                 | 51                                            |        |                                                                                |                                                                                                    |                                                                                                    |
| 1) 未手配              | 3         | 121000000290001                                                                 | 00124 ツカダトランス                          | BH-1556-                                    | ·23 モーターカバー                                                                                                    |                                                                                                    |                                                                                                    |                                                                                                    |                                                                                                    |                                                  | 新図               |                                                                                | 10                                        | 10                                                                  | 1.1                                           |        |                                                                                |                                                                                                    |                                                                                                    |
| 1) 未手配              | 4         | 122000008280001                                                                 | 00125 ツチヤヤイサウショ                        | test                                        |                                                                                                    |                                                                                                    |                                                                                                    |                                                                                                    |                                                                                                    |                                                  |                  |                                                                                | 30                                        | 30                                                                  | 2.0                                           |        |                                                                                |                                                                                                    |                                                                                                    |
| 2) 単時中              | 5         | 12100000580001                                                                  | 00010 カインレーザー                          | BR56789                                     | 90 #7876-5                                                                                                    |                                                                                                    |                                                                                                    |                                                                                                    |                                                                                                    |                                                  |                  |                                                                                | 80                                        | 80                                                                  | 5.0                                           |        |                                                                                |                                                                                                    |                                                                                                    |
| 2) 御后告中             | 6         | 122000003350001                                                                 | 00011775400450                         | OK-M320                                     | 11-13 (前面力/5-                                                                                                    |                                                                                                    |                                                                                                    |                                                                                                    |                                                                                                    |                                                  |                  |                                                                                | 40                                        | 40                                                                  | 1.6                                           |        |                                                                                |                                                                                                    |                                                                                                    |
| - 1997年1<br>2) 後以茶中 | 2         | 1220000002220001                                                                | 00062 55555445                         | E751.056                                    | 01 75-46%=7                                                                                                    |                                                                                                    |                                                                                                    |                                                                                                    |                                                                                                    |                                                  |                  |                                                                                | 50                                        | 50                                                                  | 9.6                                           |        |                                                                                |                                                                                                    |                                                                                                    |
|                     |           | 122000003230001                                                                 | 00000 77/JF 1/1 99/                    | 1 E701 000                                  |                                                                                                    |                                                                                                    |                                                                                                    |                                                                                                    |                                                                                                    | _                                                |                  |                                                                                | 100                                       | 100                                                                 | 0.0                                           |        |                                                                                |                                                                                                    |                                                                                                    |
| 2) 20024            |           | 121000000590001                                                                 | 00064 901919449                        | BR55789                                     | 90 94 F70-F                                                                                                    |                                                                                                    |                                                                                                    |                                                                                                    |                                                                                                    |                                                  |                  |                                                                                | 100                                       | 100                                                                 | 0.0                                           |        |                                                                                |                                                                                                    |                                                                                                    |
| 2) 殿道中              | 8         | 122000003060001                                                                 | 00083 9モテラ                             | BR56789-                                    | 90 51F70-F                                                                                                    |                                                                                                    |                                                                                                    |                                                                                                    |                                                                                                    |                                                  |                  |                                                                                | 100                                       | 100                                                                 | 7,01                                          |        |                                                                                |                                                                                                    |                                                                                                    |
| 2) 製造中              | 10        | 121000000520001                                                                 | 00150 NE/20450 [                       |                                             |                                                                                                    |                                                                                                    |                                                                                                    |                                                                                                    |                                                                                                    |                                                  |                  |                                                                                |                                           |                                                                     |                                               |        |                                                                                |                                                                                                    |                                                                                                    |
| 3) 納品待              | 11        | 122000002110001                                                                 | 00001 アイショウ                            |                                             |                                                                                                    |                                                                                                    |                                                                                                    |                                                                                                    |                                                                                                    |                                                  |                  | I                                                                              |                                           |                                                                     |                                               |        |                                                                                |                                                                                                    | 日付: 2022/10                                                                                                    |
| 3) 納品待              | 11        | 122000002110001                                                                 | 0000177519                             |                                             | 27-42                                                                                                    |                                                                                                    |                                                                                                    |                                                                                                    | <del>迹</del>                                                                                                    | -kk                                              | -<br>            | <br>そ注り:                                                                       | スト                                        |                                                                     |                                               |        |                                                                                | 零注日                                                                                                    | 日付: 2022/10                                                                                                    |
| 3) 納品待              | 11        | 122000002110001                                                                 | 0000177349                             | 順                                           | ステータス<br>製造番号                                                                                                    | — 取引                                                                                                    | 先 -                                                                                                    |                                                                                                    | 番                                                                                                    | オーダート<br>オーダート                                   | 75<br>No1<br>No2 | <br>を注り:<br>備:<br>備:                                                           | スト<br><u>考(1)</u><br>考(2)                 | 確定単価                                                                | 受注数                                           | 単位     | 合計金額                                                                           |                                                                                                    | 日付: 2022/10<br>ル<br>スケジュール納期<br>客先納期                                                                                                    |
| 3) 納品待              | 11        | 12200002110001                                                                  | 0000177349                             | 順                                           | ステータス<br>製造番号<br>(1)未手配                                                                                                    | - 取引                                                                                                    | 先 -                                                                                                    | V5992 K 662-                                                                                                    | 番<br>名<br>)1                                                                                                    | 7-9'-1<br>7-9'-1                                 | No1<br>No2       | <br>受注リ:<br>備<br>:<br>:<br>:<br>:<br>:<br>:<br>:<br>:<br>:<br>:<br>:<br>:<br>: | スト<br>著(1)<br>著(2)                        | 確定単価                                                                | 受注数                                           | 単位     | 合計金額                                                                           | 受注日<br>仕掛日<br>2022/10/07                                                                                                    | 日付: 2022/10<br>1.<br>スケジュール納期<br>客先納期<br>2022/10/28                                                                                                    |
| 3) 納品待              | 11        | 12200002110001                                                                  | 00001 775a9                            | <b>川</b> 員<br>1                             | ステータス<br>製造番号<br>(1)未手配<br>122000003380001                                                                                                    | — 取引                                                                                                    | 先 -                                                                                                    | 00<br>00<br>00<br>00<br>00<br>00<br>00<br>00<br>00<br>00<br>00<br>00<br>00                                                                                                    | 番<br>名<br>01                                                                                                    | <u>त-प्र-</u> र<br>र-प्र-र                       | No1<br>No2       | <br>そ注り:<br>備<br>:<br>(備):                                                     | スト<br>考(1)<br>考(2)                        | 確定単価<br>2,000                                                       | 受注数                                           | 単位     | 合計金額<br>132,000                                                                | 受注日<br>仕掛日<br>2022/10/07<br>2022/10/21                                                                                                    | 日付: 2022/10<br>1)<br>客先統期<br>2022/10/28<br>2022/10/28                                                                                                    |
| <br>3) 納品待          | 11        | 122000002110001                                                                 | 00001775a9                             | <b>川</b> 興<br>1<br>2                        | ステータス<br>製造番号<br>(1)未手配<br>12200003380001<br>(1)未手配                                                                                                    | — 取引<br>— 00002 7ルテマ<br>— 00113 34小グ:                                                                                                    | 先                                                                                                    | 02<br>10<br>10<br>10<br>10<br>10<br>10<br>10<br>10<br>10<br>10<br>10<br>10<br>10                                                                                                    | 番<br>名<br>2)1<br>2                                                                                                    | <i>त-रे-</i> र<br>1-र-र                          | No1<br>No2       | <br>受注リ:<br>備<br>第<br>SD-400                                                   | スト<br>考(1)<br>考(2)<br>(A)                 | 確定単価<br>2,000<br>500                                                | 受注数<br>66<br>600                              | 単位     | 合計金額<br>132,000<br>300,000                                                     | 受注日<br>仕掛日<br>2022/10/07<br>2022/10/07<br>2022/10/07                                                                                                    | 日付: 2022/10<br>1)<br>客先納期<br>2022/10/28<br>2022/10/28<br>2022/10/28                                                                                                    |
| <br>3) 納品待          |           | 122000002110001                                                                 | 00001775a9                             | <b>川</b> 県<br>1<br>2                        | ステータス<br>製造番号<br>(0)未手配<br>122000003380001<br>(0)未手配<br>122000003310001<br>(0)ま手配<br>122000003310001                                                                                                    | — 取引<br>— 00002 7ルテマ<br>— 00113 な小グ:                                                                                                    | 先<br>                                                                                                    | 1000 - 1000 - 10000 - 10000 - 1000 - 1000 - 1000 - 1000 - 1000 - 1000 - 1000 - | 番<br>名<br>)1<br>?                                                                                                    | <i>त_रू_</i> र<br>1_रू_र                         | No1<br>No2       | <br>受注リ:<br>備<br>3D-4000                                                       | スト<br>考(1)<br>考(2)<br>(A)                 | 確定単価<br>2,000<br>500                                                | 受注数<br>66<br>600                              | 単位     | 合計金額<br>132,000<br>300,000                                                     | 受注日<br>仕掛日<br>2022/10/07<br>2022/10/07<br>2022/10/07<br>2022/10/07<br>2022/10/07                                                                                                    | 日付: 2022/10<br>1/<br>スケジュー/新期<br>客先納期<br>2022/10/28<br>2022/10/28<br>2022/10/28<br>2022/10/29                                                                                                    |
| <br>3) 納品待          | 11        | 122000002110001                                                                 | 00001 745a9                            | <b>川</b> 県<br>1<br>2<br>3                   | ステータス<br>製造番号<br>(1)未手配<br>122000003380001<br>(1)未手配<br>122000003810001<br>(1)未手配                                                                                                    | - 取引<br>- 00002 アルテマ<br>- 00113 タイトウ:<br>- 00124 ツカゲ1                                                                                                    | 先<br>77-52<br>19+10<br>1                                                                                                    | 10<br>10<br>10<br>10<br>10<br>10<br>10<br>10<br>10<br>10<br>10<br>10<br>10<br>1                                                                                                    | 番<br>名<br>D1<br>2<br>-                                                                                                    | र-१-४<br>र-१-४<br>र-१-४                          | 5<br>No1<br>No2  | <br>(備3<br>(備3<br>SD-4000                                                      | スト<br>考(1)<br>考(2)<br>(A)                 | 確定単価<br>2,000<br>500<br>1,100                                       | 受注数<br>66<br>600<br>10                        | 単位     | 合計金額<br>132,000<br>300,000<br>11,000                                           | 受注日<br>仕掛日<br>2022/10/07<br>2022/10/21<br>2022/10/17<br>2022/10/17<br>2022/10/07<br>2022/05/15                                                                                             | 日付: 2022/10<br>17<br>2022/10/28<br>2022/10/28<br>2022/10/28<br>2022/10/28<br>2022/10/28<br>2022/10/28<br>2022/10/28<br>2022/10/28                                                                         |
|                     |           | 122000002110001                                                                 | 0000177/>*?                            | <b>順</b><br>1<br>2<br>3                     | ステータス<br>製造部号<br>(0) 未手配<br>12200003380001<br>(0) 未手配<br>122000003310001<br>(0) 未手配<br>12100000230001<br>(0) 未手配                                                                                                    |                                                                                                    | 先 -<br>7ワークス -<br>コウキ*aり 1<br>テ<br>トランス -                                                                                                    | 日<br>10<br>10<br>10<br>10<br>10<br>10<br>10<br>10<br>10<br>10                                                                                                    | 番<br>名<br>)1<br>2<br>-                                                                                                    | <u>オーダート</u><br>オーダート                            | 5<br>No1<br>No2  | <br>受注リ:<br>備<br>SD-4000                                                       | スト<br><u> 著(1)</u><br><u> 著(2)</u><br>(A) | 確定単価<br>2.000<br>500<br>1.100                                       | 受注数<br>66<br>600<br>10                        | 単位     | 合計金額<br>132,000<br>300,000<br>11,000                                           | 受注日<br>仕掛日<br>2022/10/07<br>2022/10/07<br>2022/10/07<br>2022/10/07<br>2022/06/15<br>2022/06/15                                                                                             | 日付: 2022/10<br>1<br>7<br>方分:3小統則<br>2022/10/28<br>2022/10/28<br>2022/10/31<br>2022/10/31<br>2022/10/28<br>2022/10/28                                                                                      |
|                     |           | 122000002110001                                                                 | 0000177(5*?)                           | N県<br>1<br>2<br>3<br>4                      | ステータス<br>製造番号<br>(0)未手配<br>12200000330001<br>(0)未手配<br>12100000330001<br>(0)未手配<br>12100000230001<br>(0)未手配<br>12200002230001                                                                                                    | 取引     取引     の0002 アルテマ     の0113 タイトウ:     の0124 クカタド     の0125 ツチヤセ                                                                                                    | 先 -<br>77-52 -<br>19+1e0 1<br>5<br>1522 [<br>2(サ5)e 1                                                                                                    | 記<br>10001-6<br>スペーサー<br>3H-1556-28<br>モーターカルデ・<br>est                                                                                                    | 番<br>名<br>)1<br>2<br>-                                                                                                    | <u>1-</u> 9 <u>-</u> 1<br><u>1-</u> 9 <u>-</u> 1 | No1<br>No2       | <br>受注リ:<br>備<br>SD-4000                                                       | スト<br>考(1)<br>考(2)<br>(A)                 | 確定単価<br>2,000<br>500<br>1,100<br>2,000                              | 受注数<br>66<br>600<br>10<br>30                  | 単位     | 合計金額<br>132,000<br>300,000<br>11,000<br>60,000                                 | 受注日<br>1仕掛日<br>2022/10/07<br>2022/10/21<br>2022/10/07<br>2022/05/15<br>2022/05/15<br>2022/06/75<br>2022/10/07                                                                              | 日付: 2022/10<br>1/<br>2022/10/28<br>2022/10/28<br>2022/10/28<br>2022/10/28<br>2022/10/28<br>2022/10/28<br>2022/11/01<br>2022/10/28<br>2022/11/01                                                           |
| 33) 納品待             |           | 122000002110001                                                                 | 000017/549                             | <b>順</b><br>1<br>2<br>3<br>4                | ステータス<br>製造番号<br>12200000330001<br>()未手起<br>12200000330001<br>()未手起<br>12200000330001<br>()ま手記<br>12100000230001<br>()ま手記<br>12200000230001<br>()ま手記<br>12200000230001<br>()を見法<br>()を見法<br>()を見法<br>()を見法<br>()を見法<br>()を見法<br>()を見法<br>()を見法<br>()を見た<br>()を見た<br>()の<br>()を見た<br>()の<br>()を見た<br>()の<br>()の<br>()を見た<br>()の<br>()の<br>()の<br>()の<br>()の<br>()の<br>()の<br>()の                                                                                                    | - 取引<br>- 000027ルティ<br>- 001133小ウ<br>- 00124ツカゲー<br>- 00125ツチヤセ<br>- 000125ツチヤセ                                                                                                    | 先 -<br>7ワークス -<br>1ウキ*aウ 1<br>5<br>トランス =<br>2(サウジョ 1                                                                                                    | 日本<br>                                                                                                    | 番<br>11<br>2<br>                                                                                                    | <i>1-5</i> ∽►<br><i>1-5</i> ∽►                   | No1<br>No2       | <br>受注リ:<br>備<br>第<br>SD-400                                                   | スト<br>考(1)<br>考(2)<br>(A)                 | 確定単価<br>2,000<br>500<br>1,100<br>2,000                              | 受注数<br>66<br>10<br>30                         | 単位     | 合計金額<br>132,000<br>300,000<br>11,000<br>60,000                                 | 受注日<br>仕掛日<br>2022/10/07<br>2022/10/07<br>2022/10/07<br>2022/05/15<br>2022/05/25<br>2022/10/07<br>2022/10/07<br>2022/10/07                                                                 | 日付: 2022/10<br>1<br>275%コール納期<br>2022/10/28<br>2022/10/28<br>2022/10/28<br>2022/10/28<br>2022/11/01<br>2022/11/01<br>2022/11/01<br>2022/11/028                                                            |
| 3) 納品待              | 11        | 122000002110001                                                                 | 00001745+9                             | <b>順</b><br>1<br>2<br>3<br>4<br>5           | ステータス<br>製造部号<br>(1)未年配<br>12200003380001<br>(1)未年配<br>1220000330001<br>(1)未年配<br>12200000328001<br>(2)素年配<br>12200000328001<br>(2)款中<br>120000038001                                                                                                    | <ul> <li>         ・・・・・・・・・・・・・・・・・・・・・・・・・・・・・</li></ul>                                                                                                    | 先                                                                                                    | 日本<br>                                                                                                    | 番<br>名<br>31<br>2<br>-                                                                                                    | <u>₹</u> -5 <u>-</u> 1                           | No1<br>No2       | <br>受注リ:<br>備3<br>SD-400                                                       | スト<br>著(1)<br>著(2)<br>(A)                 | 確定単価<br>2,000<br>500<br>1,100<br>2,000<br>5,000                     | 受注款<br>66<br>600<br>10<br>30<br>80            | 単位     | 合計金額<br>132,000<br>300,000<br>11,000<br>60,000                                 | 受注日<br>仕掛日<br>2022/10/07<br>2022/10/07<br>2022/10/07<br>2022/10/07<br>2022/05/15<br>2022/10/07<br>2022/10/07<br>2022/10/07<br>2022/05/16                                                   | 日付: 2022/10/<br>1/<br>スケジュール納期<br>2022/10/28<br>2022/10/31<br>2022/10/31<br>2022/10/31<br>2022/10/31<br>2022/10/31<br>2022/10/32<br>2022/11/01<br>2022/11/01                                              |
|                     | 11        | 122000002110001<br>第 = 3,327,000 ※                                              | 00001745a7                             | 順<br>1<br>2<br>3<br>4<br>5<br>6             | ステータス         製造番号           (1) 未手配         122000003830001           (1) 未手配         122000003310001           (1) 未手配         12100000239001           (1) 北手配         1220000239001           (2) 数均本         1210000058001           (2) 数均本         (2) 数均本                                                                                                    | -         取引           00002 アルテマ         00113 タイ・ウ:           -         00112 グルケィー           -         00124 グルケィー           -         00125 グチヤセー           -         00010 カインレー           -         00011 アカキ・ション | 先 -<br>7ワークス -<br>コウキ1e0 - フラ<br>トランス -<br>ニュ<br>キョンス -<br>ニュ<br>キョンス -<br>ニュ<br>ー<br>キョンス -<br>ニュ<br>キョンス -<br>ニュ<br>キョンス -<br>ニュ<br>キョンス -<br>ニュ<br>キョンス -<br>ニュ<br>キョンス -<br>ニュ<br>キョンス -<br>ニュ<br>キョンス -<br>ニュ<br>キョンス -<br>ニュ<br>ー<br>キョンス -<br>ニュ<br>キョンス -<br>ニュ<br>ー<br>ー<br>ー<br>ー<br>ー<br>ー<br>ー<br>ー<br>ー<br>ー<br>ー<br>ー<br>ー |                                                                                                    | 番 <u>名</u><br>)1<br>2<br>-<br>-<br>3                                                                                                    | 7-7-t<br>1-7-t                                   | No1<br>No2       | <br>(備)<br>(備)<br>SD-4000                                                      | スト<br>著(1)<br>著(2)<br>(A)                 | 確定単価<br>2,000<br>500<br>1,100<br>2,000<br>5,000<br>1,600            | 受注款<br>66<br>000<br>10<br>30<br>80<br>40      | 単位     | 合計金額<br>132,000<br>300,000<br>11,000<br>60,000<br>400,000<br>64,000            | 受注日<br>仕掛日<br>2022/10/07<br>2022/10/07<br>2022/10/07<br>2022/05/15<br>2022/05/15<br>2022/05/15<br>2022/10/07<br>2022/10/07<br>2022/10/07<br>2022/05/16<br>2022/10/07                       | 日付: 2022/10<br>1<br>2022/10/3<br>2022/10/31<br>2022/10/31<br>2022/10/31<br>2022/10/31<br>2022/10/32<br>2022/10/31<br>2022/10/32<br>2022/11/01<br>2022/11/01<br>2022/11/01<br>2022/11/01                   |
|                     | 11<br>更注金 | 122000002110001<br>-<br>額 = 3,327,000<br>※                                      | 0000174949<br>(汚をダブルクリックでオ             | <b>川</b> 則<br>1<br>2<br>3<br>4<br>5<br>6    | ステータス           取込査部号           (0)未年記           12200006330001           (0)未年記           1220000031001           (0)未年記           12100000320001           1220000033001           1220000033001           1220000033001           12200000330001           12200000330001                                                                                                    | 取引           00027ルラマ           011334(ウ)           01135(ウ)           01125(ウ)           0115(ウ)           00115(ウ)           00115(ウ)           00011(0)           00011(1)                                           | 先 -<br>コウキョク 1<br>コウキョク 1<br>トランス 5<br>2/サウシュ 1<br>コウキョク 7<br>1<br>コウキョク 7<br>7                                                                                                    | 日<br>日<br>でありない<br>でのから<br>でのから<br>でいてから<br>でいてから<br>でいてい<br>でいてい<br>でい<br>でい<br>でい<br>でい<br>でい<br>でいてい<br>でい<br>でい<br>でい<br>でい<br>でい<br>でい<br>でい<br>でい<br>でい<br>で                                                                                                    | 審<br>名<br>11<br>-<br>-<br>3                                                                                                    | <u></u><br>オ-۶ <sup>-</sup> ►<br>オ-۶             | No1<br>No2       | <br>(備3)<br>(備3)<br>SD-4000                                                    | スト<br>考(1)<br>考(2)<br>(A)                 | 確定単価<br>2.000<br>500<br>1.100<br>2.000<br>5.000<br>1.600            | 受注款<br>66<br>600<br>10<br>30<br>80<br>40      | 単位     | 合計金額<br>132.000<br>300.000<br>11.000<br>60.000<br>400.000                      | 受注日<br>12022/10/07<br>2022/10/07<br>2022/10/07<br>2022/10/07<br>2022/10/07<br>2022/06/75<br>2022/06/75<br>2022/05/16<br>2022/07/08<br>2022/07/08<br>2022/07/07<br>2022/07/07<br>2022/10/07 | 日付: 2022/10/<br>スケジューArtityp<br>客先統期<br>2022/10/38<br>2022/10/38<br>2022/10/38<br>2022/10/38<br>2022/10/38<br>2022/10/38<br>2022/11/01<br>2022/11/01<br>2022/11/01<br>2022/11/01<br>2022/11/01            |
| 3) 納品待<br>= 11 / 全  | 11<br>受注金 | 12200002110001<br>1<br>1<br>1<br>1<br>1<br>1<br>1<br>1<br>1<br>1<br>1<br>1<br>1 | 00001749 <sub>4</sub> 9<br>行をダブルクリックでオ | <b>順</b><br>1<br>2<br>3<br>4<br>5<br>6<br>7 | ステークス<br>製造番号<br>(1) 未手配<br>1220000338001<br>(1) 未手配<br>1220000238001<br>(2) 未手配<br>1220000238001<br>(2) 熱造中<br>122000035001<br>(2) 製造中<br>122000035001<br>(2) 製造中<br>122000035001<br>(2) 製造中<br>122000035001<br>(2) 製造中<br>122000035001<br>(2) 製造中<br>122000035001<br>(2) 製造中<br>122000035001<br>(2) 製造中<br>122000035001<br>(2) 製造中<br>(2) 約10<br>(2) 約10<br>(2) (2) (2)<br>(2) (2) (2)<br>(2) (2) (2)<br>(2) (2) (2)<br>(2) (2) (2)<br>(2) (2) (2)<br>(2) (2) (2)<br>(2) (2) (2)<br>(2) (2) (2) (2)<br>(2) (2) (2) (2)<br>(2) (2) (2) (2)<br>(2) (2) (2) (2) (2)<br>(2) (2) (2) (2)<br>(2) (2) (2) (2)<br>(2) (2) (2) (2) (2)<br>(2) (2) (2) (2) (2)<br>(2) (2) (2) (2) (2)<br>(2) (2) (2) (2) (2) (2)<br>(2) (2) (2) (2) (2) (2)<br>(2) (2) (2) (2) (2) (2) (2)<br>(2) (2) (2) (2) (2) (2) (2) (2) (2) (2) | 取只引           00002 アルティ           00113 タイ・ク:           00125 ツチヤセ           00125 ツチヤセ           00105 カインシ           00101 カインシ           00101 カインレ           00011 アカキ*:           00003 クラカド                      | 先<br>マワークス<br>コウキ*sり<br>ドシス<br>ミンス<br>ミンス<br>ミンス<br>ミンス<br>マイサウショ<br>コウキ*sり<br>マーサー<br>マー<br>マー<br>マー<br>マー<br>フンス<br>シンス<br>マー<br>マー<br>マー<br>マー<br>フンス<br>マー<br>マー<br>マー<br>マー<br>マー<br>マー<br>マー<br>マー<br>マー<br>マー                                                                                                    | 日<br>であー1094<br>1000-1000<br>マペーサー<br>マペーサー<br>マペーサー<br>マペーサー<br>マペーサー<br>マペーサー<br>マペーサー<br>マペーサー<br>ロー<br>マペーサー<br>ロー<br>マペーサー<br>マペーサー<br>ロー<br>マペーサー<br>マペーサー<br>マペーサー<br>ロー<br>マペーサー<br>マペーサー<br>マペーサー<br>マペーサー<br>マペーサ<br>マペーサー<br>ロー<br>マペーサー<br>ロー<br>マペーサー<br>マペーサー<br>ロー<br>マペー<br>マペー<br>ロー<br>マペー<br>マペー<br>ロー<br>ロー<br>マペー<br>ロー<br>ロー<br>マペー<br>ロー<br>ロー<br>ロー<br>ロー<br>ロー<br>ロー<br>ロー<br>ロー<br>ロー<br>ロ                                                                                                    | <ul> <li>番</li> <li>名</li> <li>11</li> <li>2</li> <li>-</li> <li>-</li> <li>3</li> </ul>                                                                                                    | <i>त-१</i> २-७<br><i>त-१</i> २-७                 | No1<br>No2       | <br>愛注リ:<br>備調<br>SD-4000                                                      | スト<br>著(1)<br>著(2)<br>(A)                 | 確定単価<br>2.000<br>5.000<br>1.100<br>2.000<br>5.000<br>1.600<br>8.600 | 受注数<br>66<br>00<br>10<br>30<br>80<br>40<br>50 | 単位<br> | 合計金額<br>132,000<br>300,000<br>11,000<br>60,000<br>400,000<br>64,000            | 受注日<br>1仕掛日<br>2022/10/27<br>2022/10/27<br>2022/10/07<br>2022/10/07<br>2022/05/15<br>2022/10/07<br>2022/10/07<br>2022/10/07<br>2022/10/07<br>2022/10/07<br>2022/10/07                      | 日付: 2022/10/<br>17<br>275/3-4.64期<br>2022/10/28<br>2022/10/28<br>2022/10/28<br>2022/10/28<br>2022/10/28<br>2022/10/28<br>2022/10/28<br>2022/10/28<br>2022/10/28<br>2022/10/28<br>2022/10/28<br>2022/10/28 |
| = 11/全              | 11<br>受注金 | 12200002110001<br>12200002110001<br>122000110001<br>122000110001                | 000017-(ショウ<br>行をダブルクリックでオ             | )順<br>1<br>2<br>3<br>4<br>5<br>6<br>7       | ステータス、<br>取ら者若行           (1) 未手配           12200003380001           (2) 未手配           12200000380001           (0) 未手配           12100000380001           (0) 未手配           122000000380001           (0) 未手配           122000000380001           (2) 表示配           (2) 数点中           12000000350001           (2) 数点中           12000000350001           (2) 数点中           12000000350001           (2) 数点中           (2) 数点中                                                                                                    | 取分目           00002アルテマ           00113 5イルウン           00125 ツチヤも           00125 ツチヤも           00017 カゲン           00017 カゲン           00017 カケント           00063 ウラカド                                               | 先                                                                                                    | 日<br>                                                                                                    | <ul> <li>番</li> <li>ろ</li> <li>ろ</li> <li>○</li> <li>○<td>1-7-t<br/>1-7-t</td><td>No1<br/>No2</td><td> <br/>(備3<br/>(備3<br/>SD-4000</td><td>スト<br/>著(1)<br/>著(2)<br/>A)</td><td>確定単価<br/>2,000<br/>500<br/>1,100<br/>2,000<br/>5,000<br/>1,600<br/>8,600</td><td>受注数<br/>660<br/>10<br/>30<br/>80<br/>40<br/>50</td><td>単位<br/></td><td>合計金額<br/>132,000<br/>330,000<br/>11,000<br/>60,000<br/>400,000<br/>64,000<br/>430,000</td><td>受注日<br/>仕掛日<br/>2022/10/07<br/>2022/10/07<br/>2022/10/07<br/>2022/10/07<br/>2022/06/15<br/>2022/06/15<br/>2022/06/15<br/>2022/06/16<br/>2022/06/16<br/>2022/06/16<br/>2022/10/07<br/>2022/06/16</td><td>日付: 2022/10/<br/>1/2<br/>スケジュール研究<br/>客先終期<br/>2022/10/31<br/>2022/10/31<br/>2022/10/31<br/>2022/10/31<br/>2022/10/28<br/>2022/11/01<br/>2022/10/28<br/>2022/11/01<br/>2022/10/28</td></li></ul> | 1-7-t<br>1-7-t                                   | No1<br>No2       | <br>(備3<br>(備3<br>SD-4000                                                      | スト<br>著(1)<br>著(2)<br>A)                  | 確定単価<br>2,000<br>500<br>1,100<br>2,000<br>5,000<br>1,600<br>8,600   | 受注数<br>660<br>10<br>30<br>80<br>40<br>50      | 単位<br> | 合計金額<br>132,000<br>330,000<br>11,000<br>60,000<br>400,000<br>64,000<br>430,000 | 受注日<br>仕掛日<br>2022/10/07<br>2022/10/07<br>2022/10/07<br>2022/10/07<br>2022/06/15<br>2022/06/15<br>2022/06/15<br>2022/06/16<br>2022/06/16<br>2022/06/16<br>2022/10/07<br>2022/06/16         | 日付: 2022/10/<br>1/2<br>スケジュール研究<br>客先終期<br>2022/10/31<br>2022/10/31<br>2022/10/31<br>2022/10/31<br>2022/10/28<br>2022/11/01<br>2022/10/28<br>2022/11/01<br>2022/10/28                                     |

「選択行の納期変更」にて、納期の変更を行えます。 納期変更を行うと、グラフにリアルタイムで反映されます。

▼ 基準日を「受注日」とした場合

| 🖷 受注 | 詳細                                       |    |                 |              |                   |       |     |                |      |       |                       |                         |         | - 🗆 X                          |           |
|------|------------------------------------------|----|-----------------|--------------|-------------------|-------|-----|----------------|------|-------|-----------------------|-------------------------|---------|--------------------------------|-----------|
| 信 選択 | 行の期日                                     | 更  | 🔮 避択行の印刷        | 🔁 選択行の0      | <del>sv幽カ  </del> | 表示明   | 日設定 | :   <b>⊡</b> ± | 避択一つ | 全部除一  | <del>(</del> + ±×>≈ * | ( <del>8)   🔷 선</del> 차 | n-»(N)  | 曼[F12] 閉じる                     |           |
|      | ▶<br>洟示                                  | ц. | 引先 00011 7カキ。   | 20490        |                   |       |     |                | * 受注 | E8 20 | 22/10/07              |                         |         | <b>集計範Ⅰ</b> (5)全て表示 ✓          |           |
| ステ・  | -92                                      | 順  | 製造番号            | 品書           | 品名                | C\$25 | 形態  | 受注数            | 製造数  | 確定単価  | 合計全額                  | 仕掛日                     | スクジュール  | д 🦷 選択行の期日変更                   | ×         |
| *    | 1) 未手配                                   | 1  | 122000003510001 | 04827-B015-1 | 近接ブラケット           |       |     | 10             | 10   | 4,000 | 40,000                | 2022/10/07              | 2022/10 |                                | 「F12] 閉じる |
| 1    | 1) 未手配<br>() + で和                        | 2  | 122000003340001 | QK-M32001-13 | 側面カバー             |       |     | 10             | 10   | 1,600 | 16,000                | 2022/10/07              | 2022/10 |                                |           |
| - 3  | <ol> <li>リホ干配</li> <li>1) 土千和</li> </ol> | 3  | 122000003350001 | QK-M32001-13 | 19月1日2月/1~        |       |     | 40             | 40   | 1,600 | 64,000                | 2022/10/07              | 2022/10 | 710                            |           |
| -    | 1) 未手配                                   | 5  | 122000003490001 | QK-M32001-13 | 側面カバー             |       |     | 100            | 100  | 1,600 | 160,000               | 2022/10/07              | 2022/10 | /Ⅲ/ 仕掛日 🗹 2022/10/07 🤍         |           |
|      |                                          |    |                 |              |                   |       |     |                |      |       |                       |                         |         | スケジュール納期 🗹 2022/11/29 🧹 15 羮 時 |           |
|      |                                          |    |                 |              |                   |       |     |                |      |       |                       |                         |         | 客先納期 🗌                         |           |
|      |                                          |    |                 |              |                   |       |     |                |      |       |                       |                         |         |                                |           |
|      |                                          |    |                 |              |                   |       |     |                |      |       |                       |                         |         | 1 件のデータを更新します。                 |           |

### ▼ 基準日を「仕掛日」とした場合

| 🔜 受注詳細          |   | _                                  |                                      |                          |                        |         |         |           |          |                  |       | - 🗆 X                                                |          |
|-----------------|---|------------------------------------|--------------------------------------|--------------------------|------------------------|---------|---------|-----------|----------|------------------|-------|------------------------------------------------------|----------|
| Ξ 選択行の期日ま       | 更 |                                    | - <mark>Refinesv</mark> は            | カ   <del>ワ 表示項</del> 目   | 設定                     | る全選択(   | ∂主解除    | ★ ± x/u = | *(B)   = | → ☆ × > u →      | (N)   | - [F12] 閉じる                                          |          |
| 。<br>図面表示       |   | ※ 仕掛日                              | 2022/11/01                           | 4前の日                     | > 次の日                  |         |         |           |          |                  |       | <b>集計範記</b> (9)全て表示 >                                |          |
| ステータス           | 順 | 製造番号                               | 取引先                                  | 品番                       | 品名                     | オーダーNo1 | オーダーNo2 | グルーフ*No   | 接要       | 備考(1)            | (備考() | ▶ 選択行の期日変更                                           | $\times$ |
| ★(1)未手配 ★(1)未手配 | 1 | 122000002150001<br>120000000430001 | 00003 アンディーファクトリー<br>00125 ツチヤセイサクショ | 5D-D057<br>AK434-424-376 | <sub>ジュート</sub><br>試験板 |         |         |           |          | KB-230<br>QA-650 |       | ✓ [F3] 適用                                            | 閉じる      |
|                 |   |                                    |                                      |                          |                        |         |         |           |          |                  |       | 仕掛日 🗹 2022/11/01 🗸<br>スケジュール納期 🗹 2022/11/29 🗸 15 🍨 時 |          |
|                 |   |                                    |                                      |                          |                        |         |         |           |          |                  |       | 客先納期 □<br>1 件のデータを更新します。                             | .:       |

### ▼ 基準日を「スケジュール納期」とした場合

| 🖳 受注詳細    |   |                                        |                   |               |         |                     |                                                     |          |    |           | - 🗆 X                            |                 |
|-----------|---|----------------------------------------|-------------------|---------------|---------|---------------------|-----------------------------------------------------|----------|----|-----------|----------------------------------|-----------------|
| ≣ 選択行の期日; | 更 | 日日の日日日日日日日日日日日日日日日日日日日日日日日日日日日日日日日日日日日 |                   | 出力 │ 🖵 表示項    | 日設定 □3全 | <del>選択   📑</del> 🕯 | <del>1718                                    </del> | <u> </u> | +  | (N)       | [F12] 閉じる                        |                 |
| 。<br>図面表示 | * | スクショール約期                               | 2022/10/28        | ▲ 前の日         | ▶ 次の日   |                     |                                                     |          |    |           | <b>集計範担</b> (6) 全て表示 →           |                 |
| ステータス     | 順 | 製造番号                                   | 取引先               | <b>₽</b>      | 品名      | 才タ^-No1             | 才タ*No2                                              | ケルーフ*No  | 摘要 | 備考(1)     | - 🔜 選択行の期日変更                     | ×               |
| ★(1) 未手配  | 1 | 122000003380001                        | 00002 アルテマワークス    | W5992 K662-01 |         |                     |                                                     |          |    |           |                                  | 1 15 and 8812 7 |
| 🚖 (1) 未手配 | 2 | 122000003310001                        | 00113 タイトウコウキョウ   | TC8-L9091-62  | スペーサー   |                     |                                                     |          |    | SD-400(A) | ; ✔ [F3] 週用 🛛 🚽 🚽                | 🌆 [F12] 閉しる     |
| (1) 未手配   | 3 | 12100000290001                         | 00124 ツカタトランス     | BH-1556-23    | モーターカバー |                     |                                                     |          |    |           |                                  |                 |
| (1) 未手配   | 4 | 122000003280001                        | 00125 ツチヤセイサクショ   | test          |         |                     |                                                     |          |    |           |                                  |                 |
| 🔶 (2) 製造中 | 5 | 12100000580001                         | 00010 カインレーザー     | BR56789-90    | サイドプレート |                     |                                                     |          |    |           | 仕掛日 ☑ 2022/09/29 ↓               |                 |
| 👷 (2) 製造中 | 6 | 122000003350001                        | 00011 ፖስትግንቶግን    | QK-M32001-13  | 側面カバー   |                     |                                                     |          |    |           |                                  |                 |
| 👷 (2) 製造中 | 7 | 122000003230001                        | 00063 クラカト セイサクショ | E751 05681    | ユニットペース |                     |                                                     |          |    |           | スケジュール納期 🗹  2022/10/28 🤍  15 😓 時 |                 |
|           |   |                                        |                   |               |         |                     |                                                     |          |    |           | 客先納期 🗌                           |                 |
|           |   |                                        |                   |               |         |                     |                                                     |          |    |           | 1件のデータを更新します。                    |                 |

### ▼ 基準日を「客先納期」とした場合

|                        | ※ 客先編                        | 期 2022/10/28                                    | ◀ 前の日                    | ▶ 次の日              |          |         |        |    |       |   | 集計範囲() 全て表示 ~                  |
|------------------------|------------------------------|-------------------------------------------------|--------------------------|--------------------|----------|---------|--------|----|-------|---|--------------------------------|
| ステータス 川                | 順 製造番                        | 取引先                                             | a#                       | 品名                 | オーダ'ーNo1 | オーダーNo2 | ታዝ−ን°№ | 摘要 | 備考(1) | 燫 | 💀 選択行の期日変更 💦 🕹 🖓               |
| (1) 未手配<br>(1) 未手配     | 1 1220000033<br>2 1220000032 | 0001 00002 アルテマワーウス<br>0001 00125 ツチヤセイサウショ     | W5992 K662-01<br>test    |                    |          |         |        |    |       |   | ✓ [F3] 適用 [F12] 閉じ             |
| (2)製造中                 | 3 1220000023                 | 0001 00010 カインレーザー                              | 571-02B-T01              | チェーンカバー            |          |         |        |    | 上1    |   |                                |
| (2) 製造中                | 5 1210000005                 | 0001 00063 5575°C(455)                          | BR56789-90               | サイドブレート            |          |         |        |    |       |   | 仕掛日 🔽 2022/09/27 🤍             |
| ▶ (2) 製造中<br>▶ (2) 製造中 | 6 1220000032<br>7 1210000004 | 0001 00063 クラカト セイザクショ<br>0001 00064 クロイクコウキ ョウ | E751 05681<br>BR56789-90 | ユニットペース<br>サイドブレート |          |         |        |    |       |   | スクジュール納期 🔽 2022/10/26 🔍 15 🌲 時 |
| -                      |                              |                                                 |                          |                    |          |         |        |    |       |   | 客先納期 ☑ 2022/10/28 ↓            |

### 4. 最大許容金額の設定

「設定」にて一日の最大許容受注金額を設定することができます。 設定した最大許容受注金額は、グラフ上で赤線で表示されます。

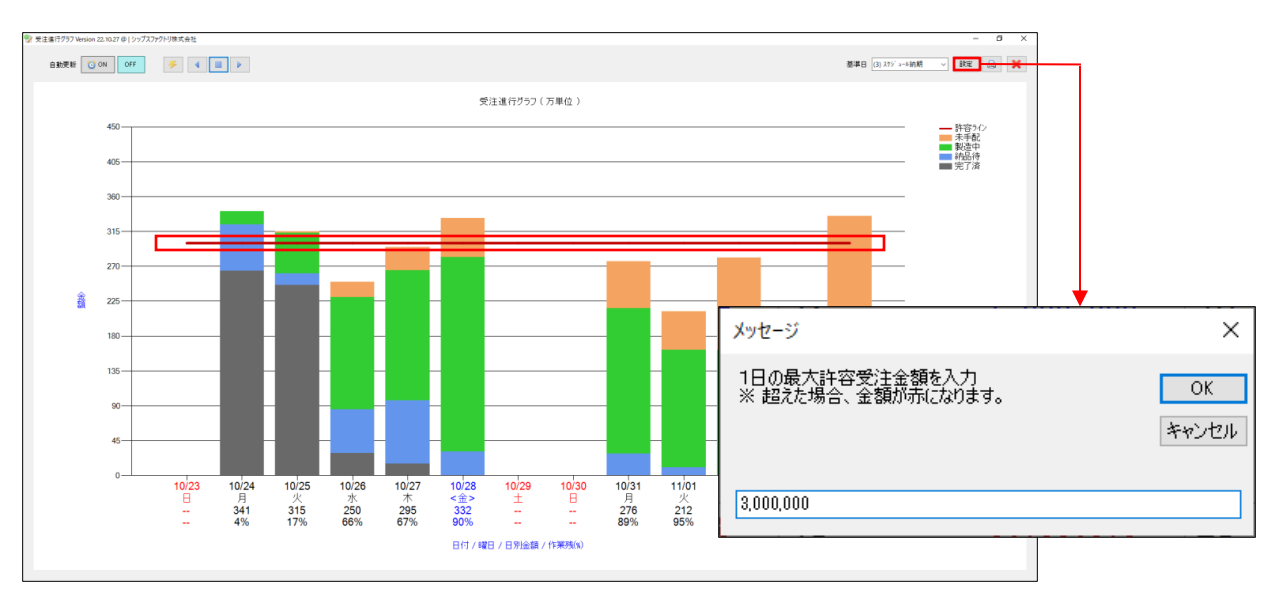

### 5. 自動更新機能

一定時間で画面の再読み込みを行います。

自動更新することで、常に最新のデータを確認することができ、リアルタイム表示板として利用できます。 ※設定時間は10分ですが設定にて変更可能です。

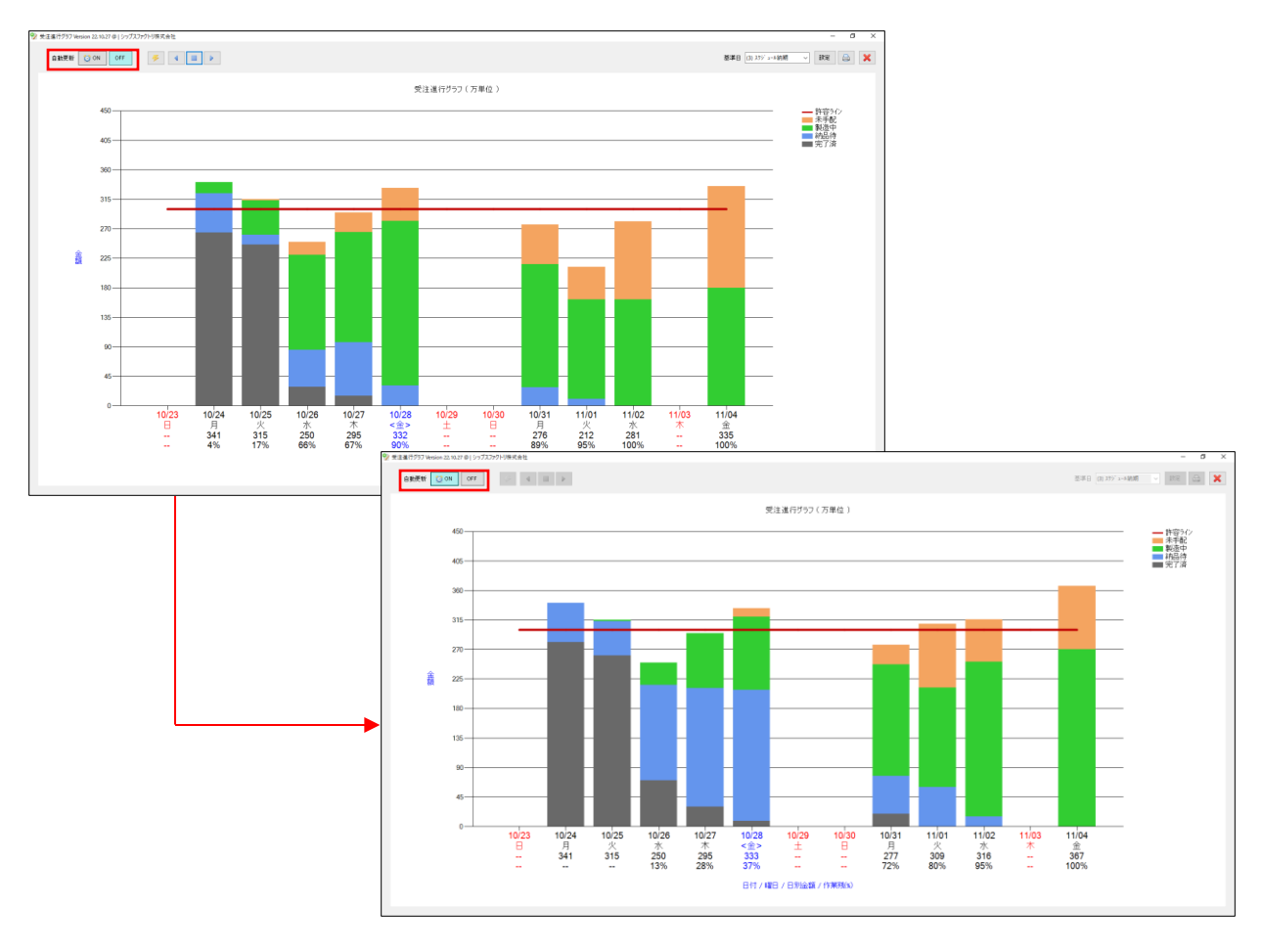